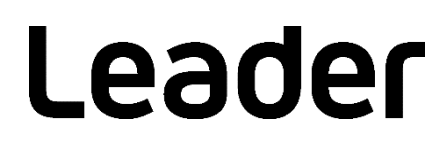

# SFR-Fit MTF Measurement Software FS3170

Installation / License Manual

Please read this instruction manual carefully to ensure safe use of the product.

# CONTENTS

| 1. Pro  | duct configuration1                      |
|---------|------------------------------------------|
| 1.1     | Software1                                |
| 1.2     | License Key                              |
|         | ,                                        |
| 2. Ins  | tall 2                                   |
| 2.1     | Installing Software and MATLAB Runtime 2 |
| 2.1.1   | About Installation                       |
| 2.1.2   | 2 Installation Procedure                 |
| 2.2     | Installing CodeMeter Runtime             |
| 2.2.1   | About Installation                       |
| 2.2.2   | 2 Installation Procedure                 |
|         |                                          |
| 3. Lice | ense Activation                          |
| 3.1     | About License                            |
| 3.2     | Activation Method for Online PC          |
| 3.2.1   | Activation Processing                    |
| 3.2.2   | 2 New License                            |
| 3.2.3   | 3 Updated License                        |
| 3.2.4   | License Cancellation                     |
| 3.2.5   | 5 License Transfer to Another PC20       |
| 3.3     | Activation Method for Offline PC21       |
| 3.3.1   | Activation Processing                    |
| 3.3.2   | 2 New License                            |
| 3.3.3   | 3 Updated License                        |
| 3.3.4   | License Cancellation                     |
| 3.3.5   | 5 License Transfer to Another PC61       |
|         |                                          |
| 4. Lice | ense Confirmation                        |
| 4.1     | Checking Activation Status               |
| 5. Me   | ssage at Software Startup64              |
| 5.1     | Start Error64                            |
| 5.2     | No license found!                        |
| 5.3     | Licensing almost expired!                |
| 5.4     | Your license has expired!                |
| 5.5     | Support Page                             |
|         |                                          |

## 1. Product configuration

#### 1.1 Software

- 1. SFR-Fit installer (including MATLAB Runtime) SFR\_Fit\_v\*\*\_Installer\_web.exe
- 2. CodeMeter Runtime Installer CodeMeterRuntime.exe

#### 1.2 License Key

Ticket ID (sent by email)

### 2. Install

- 2.1 Installing Software and MATLAB Runtime
- 2.1.1 About Installation

"SFR\_Fit\_v\*\*\_Installer\_web.exe" is the installer. This software, "SFR-Fit" and "MATLAB Runtime" will be installed.

- \* MathWorks' "MATLAB Runtime" is a collection of shared libraries and code that makes software executable.
- 2.1.2 Installation Procedure
  - (1) If MATLAB Runtime is not yet installed
    - 1. Double-click "SFR\_Fit\_v\*\*\_Installer\_web.exe" to start installation.
    - 2. Click "Next."

| C SFR_Fit_v21 Installer                                                  |                              | - | × |
|--------------------------------------------------------------------------|------------------------------|---|---|
| SFR_Fit_v21 2.101<br>Leader Electronics Corpration<br>sales@leader.co.jp | C <u>o</u> nnection Settings |   |   |
|                                                                          |                              |   |   |
| < <u>B</u> ack <u>N</u> ext >                                            | Cancel                       |   |   |

3. Click "Next."

| L Installation Options              |         |                          | 2 |   | × |
|-------------------------------------|---------|--------------------------|---|---|---|
| Choose installation folder:         |         |                          |   |   |   |
| C:\Program Files\Leader\SFR_Fit\v21 |         | B <u>r</u> owse          |   |   |   |
|                                     | Restore | e <u>D</u> efault Folder |   |   |   |
| Add a shortcut to the desktop       |         |                          |   | 1 |   |
|                                     |         |                          |   |   |   |
|                                     |         |                          |   |   |   |
|                                     |         |                          |   |   |   |
|                                     |         |                          |   |   |   |
|                                     |         |                          |   |   |   |
|                                     |         |                          |   |   |   |
|                                     |         |                          |   |   |   |

To create shortcuts, check the following.

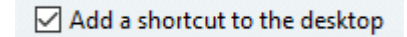

4. Click "Next."

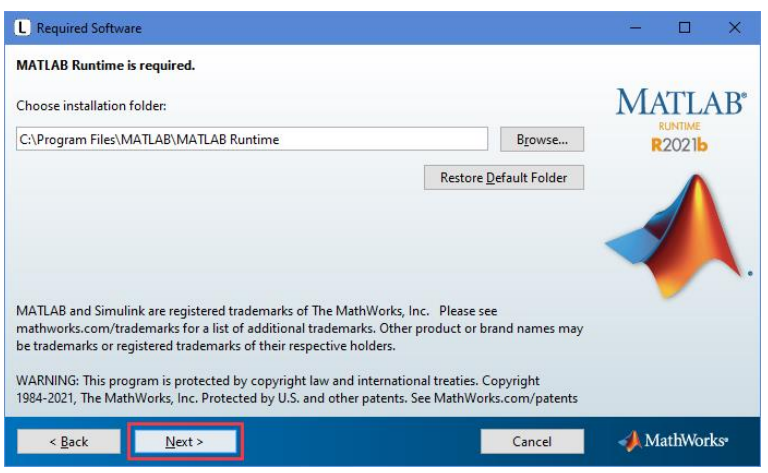

5. "Do you accept the terms of the license agreement?" check the box and click "Next."

| L License Agreement                                                                                                    | -           |         | ×   |  |  |  |
|----------------------------------------------------------------------------------------------------|-------------|---------|-----|--|--|--|
| The MathWorks, Inc.                                                                                                    |             |         | ^   |  |  |  |
| MATLAB RUNTIME LICENSE                                                                                                    |             |         |     |  |  |  |
| IMPORTANT NOTICE<br>BY CLICKING THE "YES" BUTTON BELOW, YOU ACCEPT THE TERMS OF THIS LICENSE. IF YOU ARE N<br>SO, SELECT THE "NO" BUTTON AND THE INSTALLATION WILL BE ABORTED.                                                                                                    | IOT WILLING | TO DO   |     |  |  |  |
| <ol> <li>LICENSE GRANT. Subject to the restrictions below, The MathWorks, Inc. ("MathWorks") hereby grants to you, whether<br/>you are an individual or an entity, a license to install and use the MATLAB Runtime ("Runtime"), solely and expressly for<br/>the purpose of running software created with the MATLAB Compiler (the "Application Software"), and for no other<br/>purpose. This license is personal, nonecclusive, and nontransferable.</li> </ol>                                |             |         |     |  |  |  |
| 2. LICENSE RESTRICTIONS. You shall not modify or adapt the Runtime for any reason. You shall not disassemble,<br>decompile, or reverse engineer the Runtime. You shall not alter or remove any proprietary or other legal notices on or in<br>copies of the Runtime. Unless used to run Application Software, you shall not rent, lease, or loan the Runtime, time share<br>the Runtime, provide service bureau use, or use the Runtime for supporting any other party's use of the Runtime. You |             |         |     |  |  |  |
| Do you accept the terms of the license agreement? $\textcircled{0} \underline{Y}es \bigcirc \underline{N}\underline{o}$                                                                                                    |             |         |     |  |  |  |
| < Back Next > Cancel                                                                                                    | 📣 Ma        | athWorl | CS* |  |  |  |

6. Click "Install."

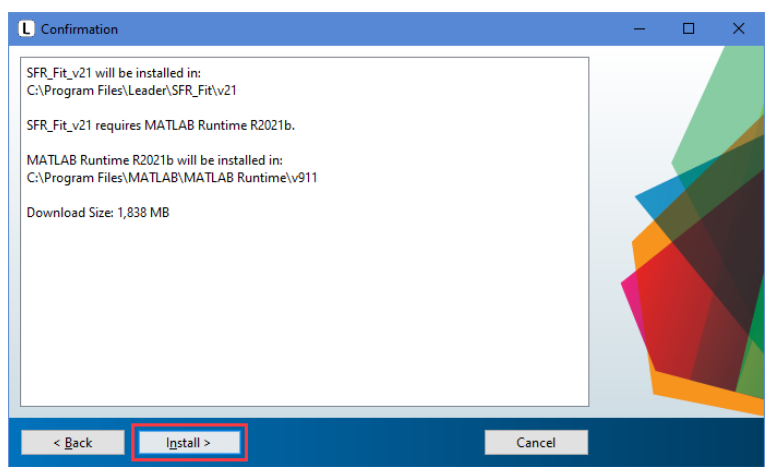

Install MATLAB Runtime, so it will take some time.

\* It takes about 10 to 30 minutes, depending on the environment.

7. Click "Finish" to end the installation.

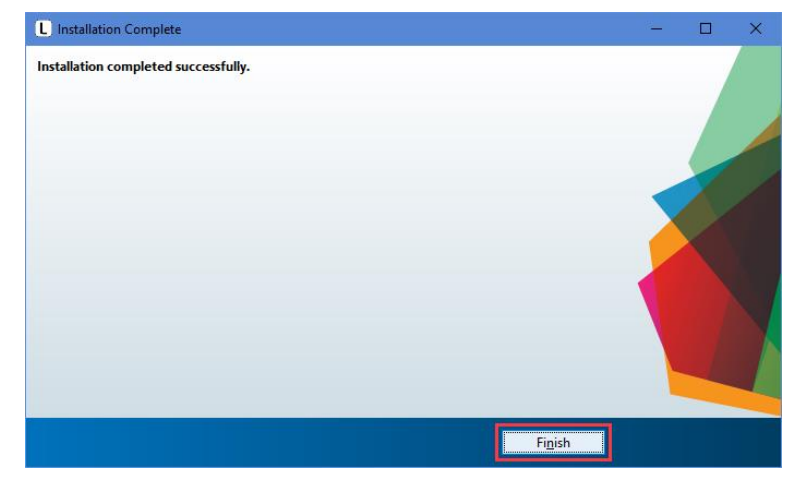

#### (2) If MATLAB Runtime is already installed

- 1. Double-click SFR\_Fit\_v\*\*\_Installer\_web.exe to start.
- 2. Click "Next".

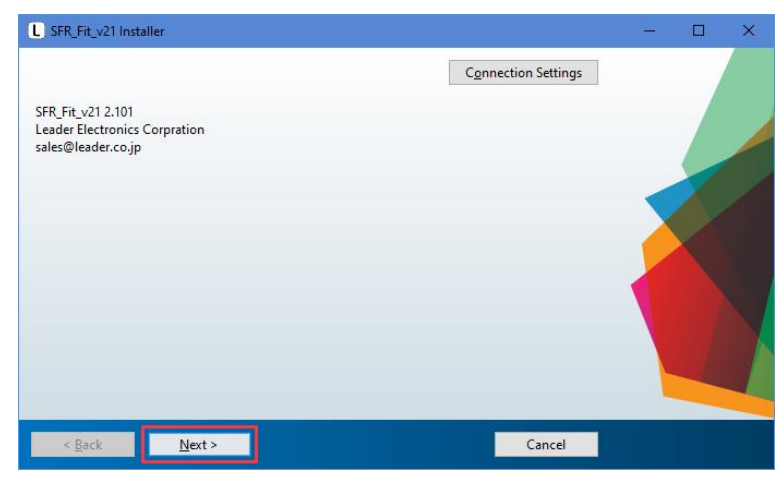

3. Click "Next".

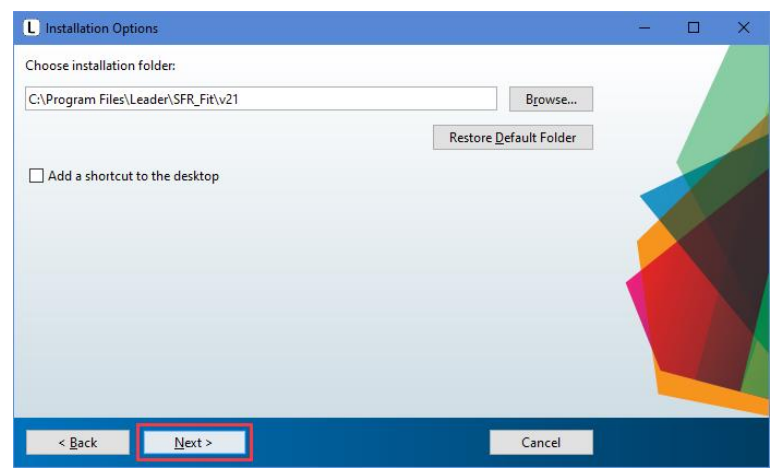

To create shortcuts, check the following.

Add a shortcut to the desktop

4. Click "Next."

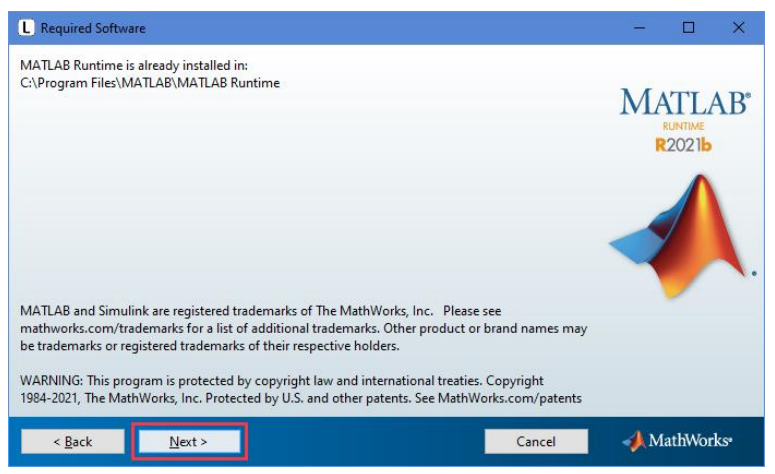

5. Click "Install."

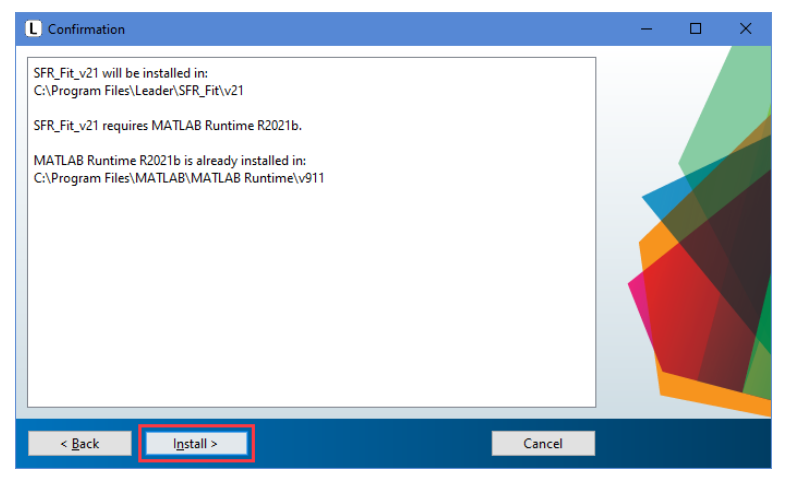

6. Click "Finish" to end the installation.

| L Installation Complete              |          | 2 <u>-</u> |   | × |
|--------------------------------------|----------|------------|---|---|
| Installation completed successfully. |          |            |   |   |
|                                      |          |            |   |   |
|                                      |          |            |   |   |
|                                      |          |            | 1 |   |
|                                      |          |            |   |   |
|                                      |          |            |   |   |
|                                      |          |            |   |   |
|                                      |          |            |   |   |
|                                      |          |            |   |   |
|                                      |          |            |   |   |
|                                      | Finish   |            |   |   |
|                                      | 1 101311 |            |   |   |

- 2.2 Installing CodeMeter Runtime
- 2.2.1 About Installation

CodeMeterRuntime.exe" is an installer.

- \* WIBU-SYSTEMS' "CodeMeter Runtime" is a tool for license management and activation process to run software.
- 2.2.2 Installation Procedure
  - 1. Double-click "CodeMeterRuntime.exe" to start installation.
  - 2. Click "Next".

| 🕞 CodeMeter Runtime Kit v7.                                                                                                    | 40b Setup — $\Box$ $\times$                                                                                                    |
|----------------------------------------------------------------------------------------------------|----------------------------------------------------------------------------------------------------|
|                                                                                                    | Welcome to the CodeMeter Runtime Kit<br>v7.40b Setup Wizard                                                                       |
| Contraction of the second second seco | This will install CodeMeter Runtime Kit v7.40b on your<br>computer. Click Next to continue or Cancel to exit the Setup<br>Wizard. |
|                                                                                                    | Back Next Cancel                                                                                                    |

3. Check "I accept the terms in the License Agreement" and click "Next."

| 😭 CodeMeter Runtime Kit v7.40b Setup                                                                                                    | —                                                                         |                                                                                                    | ×        |
|----------------------------------------------------------------------------------------------------|---------------------------------------------------------------------------|----------------------------------------------------------------------------------------------------|----------|
| End-User License Agreement Please read the following license agreement carefully                                                                                                    |                                                                           | ale de la composition de la composition de la composition de la composition de la composition de la composition<br>Ale composition de la composition de la composition de la composition de la composition de la composition de la<br>Ale composition de la composition de la compos |          |
| WIBU-SYSTEMS AG, Karlsruhe, Germany and Wibu-System:<br>Edmonds, WA, USA<br>Software License Agreement, Single Use License<br>CodeMeter and WibuKey Software<br>PLEASE READ THIS SOFTWARE LICENSE AGREEMENT ("<br>BEFORE USING THE SOFTWARE. BY USING THE SOFTW<br>ARE AGREEING TO BE BOUND BY THE TERMS OF THIS LI<br>YOU ARE ACCESSING THE SOFTWARE ELECTRONICALL<br>YOUR AGREEMENT TO BE BOUND BY THE TERMS OF THI<br>BY CLICKING THE "AGREE/ACCEPT" BUTTON. IF YOU DO<br>TO THE TERMS OF THIS LICENSE, RETURN THE WIBU-SY<br>I accept the terms in the License Agreement | s USA<br>'LICEN<br>ARE, Y<br>ICENS<br>AY, SIG<br>IS LIC<br>D NOT<br>'STEM | Inc.,<br>NSE")<br>OU<br>E. IF<br>NIFY<br>ENSE<br>AGREE<br>IS                                                                                                    | <b>^</b> |
| Print Back Next                                                                                                    |                                                                           | Can                                                                                                    | cel      |

4. Click "Next".

| 🙀 CodeMeter Runtime Kit v                                                                                                    | 7.40b Setup                                                     |                                   | _                                           |                    | × |
|----------------------------------------------------------------------------------------------------|-----------------------------------------------------------------|-----------------------------------|---------------------------------------------|--------------------|---|
| Installation Scope<br>Choose the installation sc                                                                             | ope and folder                                                  |                                   |                                             |                    |   |
| User name:<br>Organization:                                                                                                  |                                                                 |                                   |                                             |                    |   |
| <ul> <li>Install just for you</li> <li>CodeMeter Runtime<br/>just for your user ac</li> <li>Install for all users</li> </ul> | Kit v7.40b will be i<br>count.<br><b>of this <u>m</u>achine</b> | nstalled in a p                   | er-user folder and                          | be available       | ł |
| CodeMeter Runtime<br>and be available for                                                                                    | Kit v7.40b will be i<br>all users. You mus                      | nstalled in a p<br>t have local A | er-machine folder l<br>dministrator privile | by default<br>ges. |   |
|                                                                                                    |                                                                 | <u>B</u> ack                      | <u>N</u> ext                                | Cance              | 2 |

5. Click "Next".

| 😸 CodeMeter Runtime Kit v               | 7.40b Setup                                                       |                                                                       | —                                   |        | × |  |
|-----------------------------------------|-------------------------------------------------------------------|-----------------------------------------------------------------------|-------------------------------------|--------|---|--|
| Custom Setup<br>Select the way you want |                                                                   | 91.<br>27                                                             |                                     |        |   |  |
| Click the icons in the tree             | below to change the                                               | e way features                                                        | will be installed.                  |        |   |  |
|                                         | er Runtime Kit<br>etwork Server<br>/ibuShellExtensior<br>ser Help | This features installs the CodeMeter<br>Runtime Kit on your computer. |                                     |        |   |  |
| A R                                     | utomatic server s<br>emote access to \                            | This feature r<br>drive. It has 3<br>The subfeatur<br>hard drive.     | your hard<br>s selected.<br>on your |        |   |  |
|                                         |                                                                   |                                                                       |                                     | Browse |   |  |
| Reget                                   | Disk <u>U</u> sage                                                | <u>B</u> ack                                                          | <u>N</u> ext                        | Cance  | I |  |

6. Click "Install".

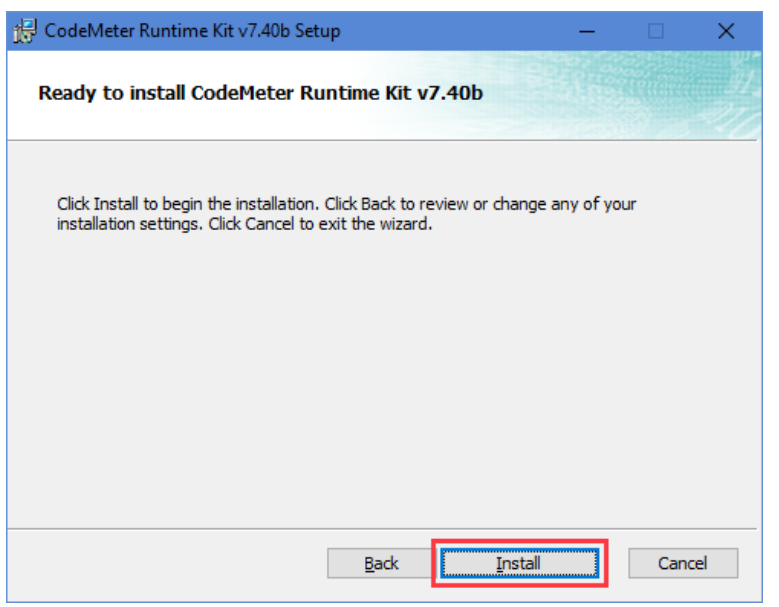

7. Click "Finish" to finish the installation.

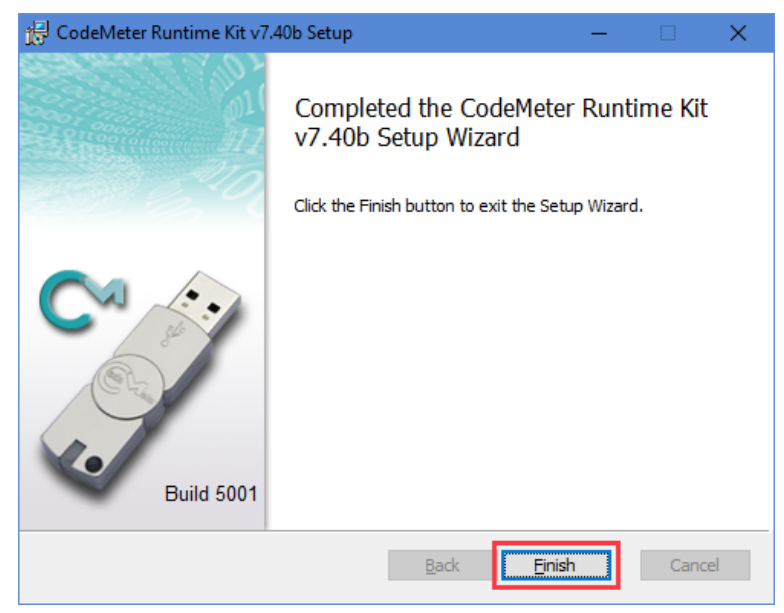

### 3. License Activation

#### 3.1 About License

The license Ticket ID will be sent by email. Use the Ticket ID mentioned in the email to activate the license. To perform the activation, click on the URL provided in the same email to access WebDepot.

#### 3.2 Activation Method for Online PC

3.2.1 Activation Processing

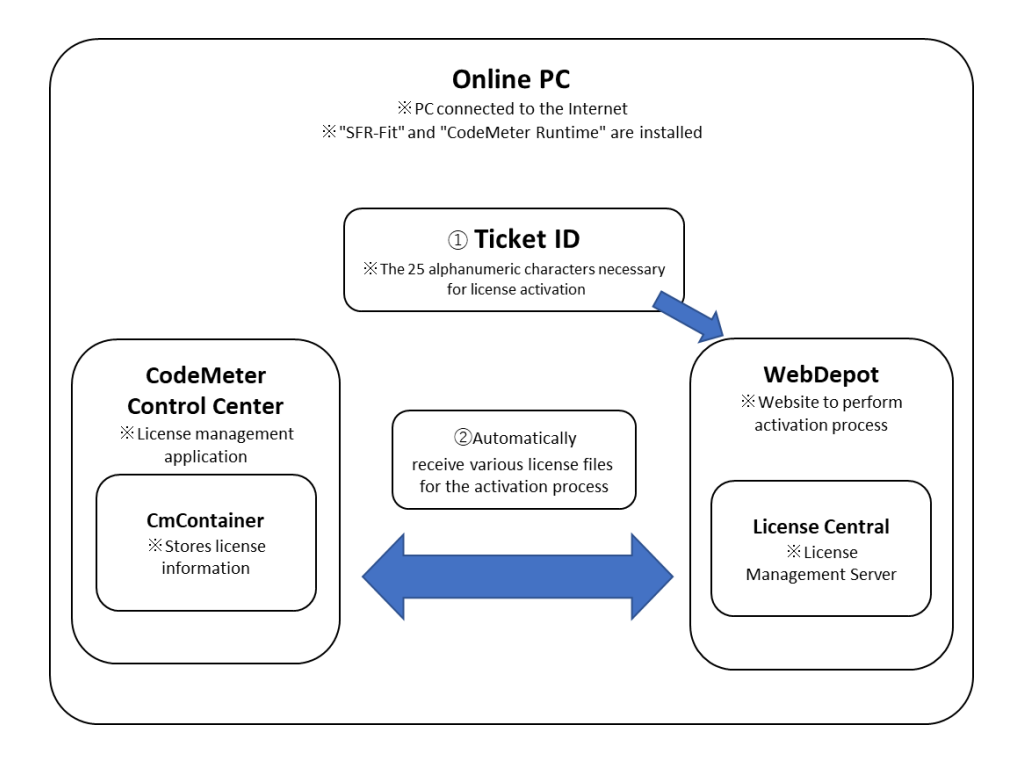

#### 3.2.2 New License

- 1. Copy the ticket ID provided in the email.
- 2. Click the URL of the "WebDepot" website for performing the activation process, as provided in the email.
- 3. "WebDepot" will be displayed in your internet browser.

| CodeMeter License Central We: × +              |                                                                                                    |                      |          |     |   | 0 × |
|------------------------------------------------|----------------------------------------------------------------------------------------------------|----------------------|----------|-----|---|-----|
| ← → C 😫 Ic.codemeter.com/94817/depot/index.php |                                                                                                    |                      |          | ■ ☆ | Ð | ÷ : |
|                                                | Leader                                                                                                    | English              | <b>*</b> |     |   |     |
|                                                | Home Auto Update                                                                                                    |                      |          |     |   |     |
|                                                | Welcome to CodeMeter License Central WebDepot                                                                                                    |                      |          |     |   |     |
|                                                | Welcome to CodeMeter License Central WebDepot. You can transfer your licenses to your Cm<br>WebDepot. Please enter your ticket and click "Next". | Container using this |          |     |   |     |
|                                                | Ticket:                                                                                                    |                      |          |     |   |     |
|                                                | Next                                                                                                    |                      |          |     |   |     |
|                                                | © Leader Electronics Corporation                                                                                                    |                      |          |     |   |     |
|                                                | Legal Notice   CodeMeter License Central WebDepot v21.04a.276.501.ws4                                                                            |                      |          |     |   |     |
|                                                |                                                                                                    |                      |          |     |   |     |
|                                                |                                                                                                    |                      |          |     |   |     |
|                                                |                                                                                                    |                      |          |     |   |     |
|                                                |                                                                                                    |                      |          |     |   |     |
|                                                |                                                                                                    |                      |          |     |   |     |
|                                                |                                                                                                    |                      |          |     |   |     |
|                                                |                                                                                                    |                      |          |     |   |     |
|                                                |                                                                                                    |                      |          |     |   |     |
|                                                |                                                                                                    |                      |          |     |   |     |

4. Enter the Ticket ID and click "Next".

| CodeMeter License Central Wit:      *              |                                                                                                    |                      |   |     |   | o × |
|----------------------------------------------------|----------------------------------------------------------------------------------------------------|----------------------|---|-----|---|-----|
| ← → C (11   lc.codemeter.com/94817/depot/index.php |                                                                                                    |                      |   | 間 ☆ | Ð | ⊕ E |
|                                                    | Leader                                                                                                    | English              | ₩ |     |   |     |
|                                                    | Home Auto Update                                                                                                    |                      |   |     |   |     |
|                                                    | Welcome to CodeMeter License Central WebDepot                                                                                                    |                      |   |     |   |     |
|                                                    | Welcome to CodeMeter License Central WebDepot. You can transfer your licenses to your Cm0<br>WebDepot. Please enter your ticket and click "Next". | Container using this |   |     |   |     |
|                                                    | Ticket:<br>T86UW-LYXJF-MT56J-HABKW-PWIKC5                                                                                                    |                      |   |     |   |     |
|                                                    | Next                                                                                                    |                      |   |     |   |     |
|                                                    | C Leader Electronics Corporation                                                                                                    |                      |   |     |   |     |
|                                                    | Legal Notice   CodeMeter License Central WebDepot v21.04a.276.501.ws4                                                                             |                      |   |     |   |     |
|                                                    |                                                                                                    |                      |   |     |   |     |
|                                                    |                                                                                                    |                      |   |     |   |     |
|                                                    |                                                                                                    |                      |   |     |   |     |
|                                                    |                                                                                                    |                      |   |     |   |     |
|                                                    |                                                                                                    |                      |   |     |   |     |
|                                                    |                                                                                                    |                      |   |     |   |     |
|                                                    |                                                                                                    |                      |   |     |   |     |
|                                                    |                                                                                                    |                      |   |     |   |     |
|                                                    |                                                                                                    |                      |   |     |   |     |
|                                                    |                                                                                                    |                      |   |     |   |     |

#### 3. License Activation

5. "My Licenses" will be displayed. Click "Activate Licenses".

| CooleMeter License Central Vic. × +                |                             |                     |                          |             |           |          |     |   | 9 ×         |
|----------------------------------------------------|-----------------------------|---------------------|--------------------------|-------------|-----------|----------|-----|---|-------------|
| ← → ♂ Its Ic.codemeter.com/94817/depot/oveniew.php |                             |                     |                          |             |           |          | ■ ☆ | Ð | <b>\$</b> : |
|                                                    | Leader                      |                     |                          |             | English   | <b>8</b> |     |   |             |
|                                                    | Home My Licenses            |                     |                          |             |           |          |     |   |             |
|                                                    | My Licenses                 |                     |                          |             |           |          |     |   |             |
|                                                    | Name                        |                     | Activated On             | CmContainer | Status    |          |     |   |             |
|                                                    | SFR-Fit Software License    |                     |                          |             | Available |          |     |   |             |
|                                                    | Activate Licenses           |                     |                          |             |           |          |     |   |             |
|                                                    | © Leader Electronics Corpor | ration              |                          |             |           |          |     |   |             |
|                                                    | Legal Notice   CodeMeter Li | cense Central WebDe | epot v21.04a.276.501.ws4 |             |           |          |     |   |             |
|                                                    |                             |                     |                          |             |           |          |     |   |             |
|                                                    |                             |                     |                          |             |           |          |     |   |             |
|                                                    |                             |                     |                          |             |           |          |     |   |             |
|                                                    |                             |                     |                          |             |           |          |     |   |             |
|                                                    |                             |                     |                          |             |           |          |     |   |             |
|                                                    |                             |                     |                          |             |           |          |     |   |             |
|                                                    |                             |                     |                          |             |           |          |     |   |             |
|                                                    |                             |                     |                          |             |           |          |     |   |             |
|                                                    |                             |                     |                          |             |           |          |     |   |             |
|                                                    |                             |                     |                          |             |           |          |     |   |             |
|                                                    |                             |                     |                          |             |           |          |     |   |             |
|                                                    |                             |                     |                          |             |           |          |     |   |             |

"Available Licenses" will be displayed. Click "Activate Selected License Now".

\* When activating a new license, since CmContainer is not created on the PC, you can only choose to automatically obtain CmContainer. For PCs where activation has been performed before, the serial number of the CmContainer will be displayed.

| CodeMeter License Central Wei X +            |                                                                                                    |                             |      |   | 0 ×        |
|----------------------------------------------|----------------------------------------------------------------------------------------------------|-----------------------------|------|---|------------|
| € → Ø 🖾 Ic.codemeter.com/94817/depot/get.php |                                                                                                    |                             | 88 ☆ | Ð | <b>₽</b> : |
|                                              | Leader                                                                                                    | English 🗃 🗷                 |      |   |            |
|                                              | Home My Licenses                                                                                                    |                             |      |   |            |
|                                              | Available Licenses                                                                                                    |                             |      |   |            |
|                                              | To activate your licenses:<br>1. slate the locense you need to activate.<br>2. slate the locence yournoted or Orchotene to which you want to transfer the locenses.<br>3. Click "Activate Selected Licenses New". |                             |      |   |            |
|                                              | R Name Activated On CmContainer                                                                                                    | Status                      |      |   |            |
|                                              | SFR-Fit Software License -                                                                                                    | Available                   |      |   |            |
|                                              | Select CmContainer<br>Cet CmContainer automatically • [2]<br>Activate Selected Lecences Now<br>I My Licenses                                                                                                    | File-based license transfer |      |   |            |
|                                              | © Leader Electronics Corporation                                                                                                    |                             |      |   |            |
|                                              | Legal Notice   CodeMeter License Central WebDepot v21.04a.276.501.ws4                                                                                                    |                             |      |   |            |
|                                              |                                                                                                    |                             |      |   |            |

6. The activation process (Online License Transfer) will begin.

\*Please wait a moment. It may take a few seconds for the process to complete. Do not remove the CmContainer or reload the page until the process is finished.

| CodeMeter License Central Wei × +                   |                                                                                                    |                                                                                                    |                                                      | - 0 ×       |
|-----------------------------------------------------|----------------------------------------------------------------------------------------------------|----------------------------------------------------------------------------------------------------|------------------------------------------------------|-------------|
| ← → C 😫 k.codemeter.com/94817/depot/assignedLicense | php                                                                                                    |                                                                                                    |                                                      | 월 ☆ D 호 🕀 E |
|                                                     | Leader                                                                                                    | under .                                                                                                    | English 📾 💌                                          |             |
|                                                     | Available Automat To transfer your aut I. Make sure that the not connected to th                                                                                                    | with The selected licenses are transferred. This<br>may take several minutes to complete. Rease<br>move the Crifforstater during this process and<br>load this page. | f bis CmContainer is                                 |             |
|                                                     | Name<br>SFR FK Software Licer<br>Bit R FK Software Licer<br>Bit | rafes:<br>junst.<br>e update.                                                                                                    | Status<br>Auto Update<br>File-based license transfer |             |
|                                                     |                                                                                                    |                                                                                                    |                                                      |             |
|                                                     | Lagal Notce   CodeNeter Leanse Central Web                                                                                                    | Depet v21.04a.276.501.we4                                                                                                    |                                                      |             |

7. "License transfer completed successfully!" will be displayed. Click "OK".

| CodeMeter license Central Wei X +                         |                                                                                                   |                       | - 0 X      |
|-----------------------------------------------------------|---------------------------------------------------------------------------------------------------|-----------------------|------------|
| € → Ø 🛱 Ic.codemeter.com/94817/depot/assignedLicenses.php |                                                                                                   |                       | 월 ☆ 12 🚔 8 |
| Lead                                                      | der                                                                                               | English 🗱 🗑           |            |
| Home                                                      | My Licenses<br>Online License Transfer                                                            |                       |            |
| Available                                                 | Automat Starting license transfer.<br>Creating license request.                                   |                       |            |
| To transfi<br>1. Make s<br>not con<br>2. Clek T           | er yaar aut<br>moorting license update to CmContainer.<br>Creating receipt.<br>Uploading receipt. | f this CmContainer is |            |
| E. GROK                                                   | License transfer completed successfully!                                                          |                       |            |
| Name                                                      | _                                                                                                 | Status                |            |
| SFR-Fit Soft<br>sine in soft                              | tware Licen<br>Aware sizerae                                                                      | Auto Update           |            |
| Transfer                                                  |                                                                                                   |                       |            |
| () Leader Ele                                             |                                                                                                   |                       |            |
| Legal Notice                                              |                                                                                                   |                       |            |
|                                                           |                                                                                                   |                       |            |
|                                                           |                                                                                                   |                       |            |
|                                                           |                                                                                                   |                       |            |
|                                                           |                                                                                                   |                       |            |
|                                                           |                                                                                                   |                       |            |
|                                                           |                                                                                                   |                       |            |
|                                                           |                                                                                                   |                       |            |
|                                                           |                                                                                                   |                       |            |

#### 3. License Activation

8. The activation date and time, along with the serial number of the CmContainer, will be displayed.

| CodeMeter License Central Wei × +                  |                                     |                                   |                                  |            |     | - 0   | ×   |
|----------------------------------------------------|-------------------------------------|-----------------------------------|----------------------------------|------------|-----|-------|-----|
| ← → ♂ (11 Ic.codemeter.com/94817/depot/oveniew.php |                                     |                                   |                                  |            | ■ ☆ | Ð I 🤤 | ) : |
|                                                    | Leader                              |                                   | E                                | nglish 🗮 💌 |     |       |     |
|                                                    |                                     |                                   |                                  |            |     |       |     |
|                                                    | Home My Licenses                    |                                   |                                  |            |     |       |     |
|                                                    | My Licenses                         |                                   |                                  |            |     |       |     |
|                                                    | Namo                                | Activated On                      | CmContainer                      | Status     |     |       |     |
|                                                    | SFR-Fit Software License            | 2024-06-11 15:21:32               | <ul><li>130-3825618762</li></ul> | Activated  |     |       |     |
|                                                    |                                     |                                   |                                  |            |     |       |     |
|                                                    | © Leader Electronics Corporation    |                                   |                                  |            |     |       |     |
|                                                    | Legal Notice   CodeMeter License Ce | ntral WebDepot v21.04a.276.501.ws |                                  |            |     |       |     |
|                                                    |                                     |                                   |                                  |            |     |       |     |
|                                                    |                                     |                                   |                                  |            |     |       |     |
|                                                    |                                     |                                   |                                  |            |     |       |     |
|                                                    |                                     |                                   |                                  |            |     |       |     |
|                                                    |                                     |                                   |                                  |            |     |       |     |
|                                                    |                                     |                                   |                                  |            |     |       |     |
|                                                    |                                     |                                   |                                  |            |     |       |     |
|                                                    |                                     |                                   |                                  |            |     |       |     |
|                                                    |                                     |                                   |                                  |            |     |       |     |
|                                                    |                                     |                                   |                                  |            |     |       |     |
|                                                    |                                     |                                   |                                  |            |     |       |     |
|                                                    |                                     |                                   |                                  |            |     |       |     |
|                                                    |                                     |                                   |                                  |            |     |       |     |

#### 3.2.3 Updated License

- 1. Copy the Tcket ID provided in the email.
- 2. Click the URL of the WebDepot website for performing the activation process, as provided in the email.
- 3. "WebDepot" will be displayed in your internet browser.

| CodeMeter License Central Wei × +              |                                                                                                    |                      |          |    |   | - 0 | 0 X        |
|------------------------------------------------|----------------------------------------------------------------------------------------------------|----------------------|----------|----|---|-----|------------|
| ← → C 😫 Ic.codemeter.com/94817/depot/index.php |                                                                                                    | <b>5-51</b>          |          | 20 | ☆ | Ð   | <b>₽</b> : |
|                                                | Leader                                                                                                    | English              | <b>*</b> |    |   |     |            |
|                                                | Home Auto Update                                                                                                    |                      |          |    |   |     |            |
|                                                | Welcome to CodeMeter License Central WebDepot                                                                                                    |                      |          |    |   |     |            |
|                                                | Welcome to CodeMeter License Central WebDepot. You can transfer your licenses to your Cm6<br>WebDepot. Please enter your ticket and click "Next". | Container using this |          |    |   |     |            |
|                                                | Ticket:                                                                                                    |                      |          |    |   |     |            |
|                                                | Next                                                                                                    |                      |          |    |   |     |            |
|                                                | © Leader Electronics Corporation                                                                                                    |                      |          |    |   |     |            |
|                                                | Legal Notice   CodeMeter License Central WebDepot v21.04a.276.501.ws4                                                                             |                      |          |    |   |     |            |
|                                                |                                                                                                    |                      |          |    |   |     |            |
|                                                |                                                                                                    |                      |          |    |   |     |            |
|                                                |                                                                                                    |                      |          |    |   |     |            |
|                                                |                                                                                                    |                      |          |    |   |     |            |
|                                                |                                                                                                    |                      |          |    |   |     |            |
|                                                |                                                                                                    |                      |          |    |   |     |            |
|                                                |                                                                                                    |                      |          |    |   |     |            |
|                                                |                                                                                                    |                      |          |    |   |     |            |
|                                                |                                                                                                    |                      |          |    |   |     |            |

4. Enter the Ticket ID and click "Next".

| CodeMeter License Central Write X +            |                                                                                                    |                      |   |     |   | o x |
|------------------------------------------------|----------------------------------------------------------------------------------------------------|----------------------|---|-----|---|-----|
| ← → C 🛱 Ic.codemeter.com/94817/depot/index.php |                                                                                                    |                      |   | ₿ ☆ | 5 | ÷ : |
|                                                | Leader                                                                                                    | English              | * |     |   |     |
|                                                | Home Auto Update                                                                                                    |                      |   |     |   |     |
|                                                | Welcome to CodeMeter License Central WebDepot                                                                                                    |                      |   |     |   |     |
|                                                | Welcome to CodeMeter License Central WebDepot. You can transfer your licenses to your Cm<br>WebDepot. Please enter your ticket and click "Next". | Container using this |   |     |   |     |
|                                                | Ticket:<br>T86UW-LYXIF-MT56J-HABKW-PWKC5                                                                                                    |                      |   |     |   |     |
|                                                | Next                                                                                                    |                      |   |     |   |     |
|                                                | © Leader Electronics Corporation                                                                                                    |                      |   |     |   |     |
|                                                | Legal Notice   CodeMeter License Central WebDepot v21.04a.276.501.ws4                                                                            |                      |   |     |   |     |
|                                                |                                                                                                    |                      |   |     |   |     |
|                                                |                                                                                                    |                      |   |     |   |     |
|                                                |                                                                                                    |                      |   |     |   |     |
|                                                |                                                                                                    |                      |   |     |   |     |
|                                                |                                                                                                    |                      |   |     |   |     |
|                                                |                                                                                                    |                      |   |     |   |     |
|                                                |                                                                                                    |                      |   |     |   |     |
|                                                |                                                                                                    |                      |   |     |   |     |
|                                                |                                                                                                    |                      |   |     |   |     |
|                                                |                                                                                                    |                      |   |     |   |     |

"My Licenses" will be displayed. Click "Auto Update".
 \*A strikethrough will appear on the previous license.

| CodeMeter Losses Central Wei × +                 |                                                      |                                |                  |             | - 0 X     |
|--------------------------------------------------|------------------------------------------------------|--------------------------------|------------------|-------------|-----------|
| ← → Ø St k.codemeter.com/94817/depot/overview.pt | hp                                                   |                                |                  |             | 新学 D 子 合: |
|                                                  |                                                      |                                |                  | English 📾 💌 |           |
|                                                  | My Licenses                                          |                                |                  |             |           |
|                                                  | Name                                                 | Activated On                   | CmContainer      | Status      |           |
|                                                  | SFR-Fit Software License<br>BFR-Fit Software Science | -                              | © 130-1789614573 | Auto Update |           |
|                                                  | Auto Update                                          |                                |                  |             |           |
|                                                  | © Leader Electronics Corporation                     |                                |                  |             |           |
|                                                  | Legal Notice   CodeMeter License                     | Central WebDepot v21.04a.276.5 | 01.ws4           |             |           |

#### 3. License Activation

6. "Available Automatic License Updates" will be displayed. Click "Transfer License Updates Now".

| CodeMeter Scenes Central Wr: × +                      |                                                                                                    |                              |                |                        |       | - 0 ×         |  |
|-------------------------------------------------------|----------------------------------------------------------------------------------------------------|------------------------------|----------------|------------------------|-------|---------------|--|
| ← → C III Ic.codemeter.com/94817/depot/assignedLicens | testyb                                                                                                    |                              |                |                        |       | N ☆ Ď L ± 🖨 : |  |
|                                                       | Leader                                                                                                    |                              |                | English 🗃              | ×     |               |  |
|                                                       | Available Automatic Licens                                                                                                    | e Updates                    |                |                        |       |               |  |
|                                                       | To transfer your automatic license updates to CmContainer:<br>1. Hale sure that the CmContainer with Serial 130-3825618762 is connected to this computer. If this CmContainer is<br>not connected to this computer, connect it now and click "Rescan for CmContainers".<br>2. Click "transfer License Updates Now". |                              |                |                        |       |               |  |
|                                                       | Name                                                                                                    | Activated On                 | CmContainer    | Status                 |       |               |  |
|                                                       | SFR-Fit Software License                                                                                                    | -<br>2024 05-11-15-21-32     | 130-3825618762 | Auto Update            |       |               |  |
|                                                       | Transfer License Updates Now                                                                                                    |                              |                | File-based license tra | nsfer |               |  |
|                                                       | C Leader Electronics Corporation                                                                                                    |                              |                |                        |       |               |  |
|                                                       | Legal Notice   CodeMeter License Ce                                                                                                    | entral WebDepot v21.04a.276. | 501.ws4        |                        |       |               |  |
|                                                       |                                                                                                    |                              |                |                        |       |               |  |
|                                                       |                                                                                                    |                              |                |                        |       |               |  |
|                                                       |                                                                                                    |                              |                |                        |       |               |  |
|                                                       |                                                                                                    |                              |                |                        |       |               |  |
|                                                       |                                                                                                    |                              |                |                        |       |               |  |
|                                                       |                                                                                                    |                              |                |                        |       |               |  |

7. The activation process (Online License Transfer) will begin.

\*Please wait a moment. It may take a few seconds for the process to complete. Do not remove the CmContainer or reload the page until the process is finished.

| CodeMeter Scener Central Wei X +                       |                                                                    |                                                                                                    |                       | - 0 ×       |
|--------------------------------------------------------|--------------------------------------------------------------------|----------------------------------------------------------------------------------------------------|-----------------------|-------------|
| € → σ 🖽 k.codemeter.com/94817/depot/assignedLicenses.p | hp                                                                 |                                                                                                    |                       | N X D L 🖨 ! |
|                                                        | Leader                                                             |                                                                                                    | English 😹 🖬           |             |
|                                                        | Home My Licenses Online                                            | License Transfer                                                                                                 |                       |             |
| ,                                                      | Available Automat                                                  | Please wait! The selected licenses are transferred. This<br>process may take several minutes to complete. Please |                       |             |
|                                                        | Make sure that the<br>not connected to th     Click "Transfer Lice | do not remove the CmContainer during this process and<br>do not reload this page.                                | f this CmContainer is |             |
|                                                        | Name Starting                                                      | j license transfer.<br>J license request.<br>action license undate                                               | Status                |             |
|                                                        | SFR-Fit Software Licent                                            | and of the second control operation                                                                              | Auto Update           |             |
|                                                        |                                                                    |                                                                                                    |                       |             |
|                                                        |                                                                    |                                                                                                    |                       |             |
|                                                        |                                                                    |                                                                                                    |                       |             |
|                                                        |                                                                    |                                                                                                    |                       |             |
|                                                        |                                                                    |                                                                                                    |                       |             |

8. "License transfer completed successfully!" will be displayed. Click "OK".

| CodeMeter License Central Wei × +                      |                                                                                                    |                                                | - 0 ×           |
|--------------------------------------------------------|----------------------------------------------------------------------------------------------------|------------------------------------------------|-----------------|
| ← → Ø It Ic.codemeter.com/94817/depot/assignedLicenses | styb                                                                                                    | 1                                              | \$0 ☆ Ď L ± ⊕ : |
|                                                        | Leader                                                                                                    | English 800 💌                                  |                 |
|                                                        | Available Automs Sector request Descent request Available Automs Descent request Descent request Available Control Container Control Control Container Control Control Container Control Control Cont | t the CreContainer Is<br>Status<br>Auto Update |                 |
|                                                        |                                                                                                    |                                                |                 |
|                                                        |                                                                                                    |                                                |                 |
|                                                        | Legal Notce   Coddfeter Licons Central WebDepct v21.048.276.301.ws4                                                                                                    |                                                |                 |

9. The activation date and time, along with the serial number of the CmContainer, will be displayed.

|     | CodeMeter License Cen | etral Wei × +                    |                                  |                                    |                  |           | - 0     |
|-----|-----------------------|----------------------------------|----------------------------------|------------------------------------|------------------|-----------|---------|
| € → | C S Iccode            | emeter.com/94817/depot/oveniew.p | php                              |                                    |                  |           | भ x D 4 |
|     |                       |                                  | leader                           |                                    | Engli            | ish 🗮 🖬   |         |
|     |                       |                                  | Leover                           |                                    |                  |           |         |
|     |                       |                                  | Home My Licenses                 |                                    |                  |           |         |
|     |                       |                                  | My Licenses                      |                                    |                  |           |         |
|     |                       |                                  | Name                             | Activated On                       | CmContainer      | Status    |         |
|     |                       |                                  | SFR-Fit Software License         | 2024-06-11 15:21:32                | • 130-3825618762 | Activated |         |
|     |                       |                                  |                                  |                                    |                  |           |         |
|     |                       |                                  | © Leader Electronics Corporation | n                                  |                  |           |         |
|     |                       |                                  | Level Notice   CodeMater License | e Central WebDenot v21 04a 276 501 | wed              |           |         |
|     |                       |                                  |                                  |                                    |                  |           |         |
|     |                       |                                  |                                  |                                    |                  |           |         |
|     |                       |                                  |                                  |                                    |                  |           |         |
|     |                       |                                  |                                  |                                    |                  |           |         |
|     |                       |                                  |                                  |                                    |                  |           |         |
|     |                       |                                  |                                  |                                    |                  |           |         |
|     |                       |                                  |                                  |                                    |                  |           |         |
|     |                       |                                  |                                  |                                    |                  |           |         |
|     |                       |                                  |                                  |                                    |                  |           |         |
|     |                       |                                  |                                  |                                    |                  |           |         |
|     |                       |                                  |                                  |                                    |                  |           |         |
|     |                       |                                  |                                  |                                    |                  |           |         |
|     |                       |                                  |                                  |                                    |                  |           |         |
|     |                       |                                  |                                  |                                    |                  |           |         |
|     |                       |                                  |                                  |                                    |                  |           |         |

#### 3.2.4 License Cancellation

- 1. Copy the Ticket ID provided in the email.
- 2. Click the URL of the WebDepot website for performing the activation process, as provided in the email.
- 3. "WebDepot" will be displayed in your internet browser.

| CosteMeter License Central We: × +             |                                                                                                    |                      |   |      |   | 0 ×        |
|------------------------------------------------|----------------------------------------------------------------------------------------------------|----------------------|---|------|---|------------|
| ← → C 😫 lc.codemeter.com/94817/depot/index.php |                                                                                                    |                      |   | 8₀ ☆ | Ð | <b>⊕</b> ∃ |
|                                                | Leader                                                                                                    | English              | 8 |      |   |            |
|                                                | Home Auto Update                                                                                                    |                      |   |      |   |            |
|                                                | Welcome to CodeMeter License Central WebDepot                                                                                                    |                      |   |      |   |            |
|                                                | Welcome to CodeMeter License Central WebDepot. You can transfer your licenses to your Cm<br>WebDepot. Please enter your ticket and click "Next". | Container using this |   |      |   |            |
|                                                | Ticket:                                                                                                    |                      |   |      |   |            |
|                                                | Next                                                                                                    |                      |   |      |   |            |
|                                                | C Leader Electronics Corporation                                                                                                    |                      |   |      |   |            |
|                                                | Legal Notice   CodeMeter License Central WebDepot v21.04a.276.501.ws4                                                                            |                      |   |      |   |            |
|                                                |                                                                                                    |                      |   |      |   |            |
|                                                |                                                                                                    |                      |   |      |   |            |
|                                                |                                                                                                    |                      |   |      |   |            |
|                                                |                                                                                                    |                      |   |      |   |            |
|                                                |                                                                                                    |                      |   |      |   |            |
|                                                |                                                                                                    |                      |   |      |   |            |
|                                                |                                                                                                    |                      |   |      |   |            |
|                                                |                                                                                                    |                      |   |      |   |            |
|                                                |                                                                                                    |                      |   |      |   |            |

4. Enter the Ticket ID and click "Next".

| • • • • • • • • • • • • • • • • • • •                                                                                                    | CodeMeter License Central Wei      *     +      |                                                                                                    |                      |          |      | - 0 | ×        |
|----------------------------------------------------------------------------------------------------|-------------------------------------------------|----------------------------------------------------------------------------------------------------|----------------------|----------|------|-----|----------|
| Internet       And Lighting         Internet       And Lighting    Concentration of Control Methodopool, You can transfer your Concontainer using thes subjects. Please enter your State and cick "Next".      Control Technology Control Methodopool you can transfer your Concontainer using thes subjects. Please enter your State and cick "Next".      Control Technology Control Methodopool you can transfer your Lineare State and Cick "Next".      Control Technology Control Methodopool you can transfer your Lineare State and Cick "Next".      Control Technology Control Methodopool you can transfer your Lineare State and Cick "Next". | ← → ♂ ti lc.codemeter.com/94817/depot/index.php |                                                                                                    |                      |          | ¶0 ☆ | 014 | <b>1</b> |
| tems       Auto Update         Welcome to CodeMeter License Central WebDepot         Welcome to CodeMeter License Central WebDepot, You can transfer your licenses to your CmContainer using the WebDepot, Please enter your ticket and click "Next".         Tester:       Tester:         Tester:       Next         Next       Next         Next       Next         Next       Next         Next       Next         Next       Next                                                                                                    |                                                 | Leader                                                                                                    | English              | <b>B</b> |      |     |          |
| Welcome to CodeMeter License Central WebDepot.         WebDepot. Please enter your tooks and clock "Next".         Tetrue-V-CM-MTSD-Mulacov-Provoccs         Instr         WebDepot. Please enter your tooks and clock "Next".         Note:         WebDepot. Please enter your tooks and clock "Next".         Note:         Device Dectores: Componition         Legial Notice   CodeMeter License Central WebDepot v21.04s.276.501.wsl.                                                                                                    |                                                 | Home Auto Update                                                                                                    |                      |          |      |     |          |
| Welcome to CodeMeter Learne Cartrol WelCopot. You can transfer your learnes to your OnContainer using this<br>WelCopot. Please entiry your Scient and disk "Next".<br>Not<br>© Leader Electrones: Corporation<br>Legial Notice   CodeMeter Learner Central WelCopot v21.04s.276.501.vpd                                                                                                    |                                                 | Welcome to CodeMeter License Central WebDepot                                                                                                    |                      |          |      |     |          |
| Ticket:         Ticket:         Not         O Leader Electronics Corporation         Legal Notice   Cobabilitier License Control WebDopst v21.04s.276.501.ws4                                                                                                    |                                                 | Welcome to CodeMeter License Central WebDepot. You can transfer your licenses to your Cmi<br>WebDepot. Please enter your ticket and click "Next". | Container using this |          |      |     |          |
| © Lender Electrones Corporation<br>Legal Notice   CodeNeter License Central WebOopot v21.04s.376.501.ws4                                                                                                    |                                                 | Ticket:<br>TB6UW-LYKJF-MT563-HABKW-PWKC5<br>Not                                                                                                   |                      |          |      |     |          |
| Legal Notce   CodeMeter Leenon Cantral WebDepot v21.04a.276.501.ws4                                                                                                    |                                                 | © Leader Electronics Corporation                                                                                                    |                      |          |      |     |          |
|                                                                                                    |                                                 | Legal Notice   CodeMeter License Central WebDepot v21.04a.276.501.ws4                                                                             |                      |          |      |     |          |
|                                                                                                    |                                                 |                                                                                                    |                      |          |      |     |          |
|                                                                                                    |                                                 |                                                                                                    |                      |          |      |     |          |
|                                                                                                    |                                                 |                                                                                                    |                      |          |      |     |          |
|                                                                                                    |                                                 |                                                                                                    |                      |          |      |     |          |
|                                                                                                    |                                                 |                                                                                                    |                      |          |      |     |          |
|                                                                                                    |                                                 |                                                                                                    |                      |          |      |     |          |
|                                                                                                    |                                                 |                                                                                                    |                      |          |      |     |          |

"My Licenses" will be displayed. Click "Auto Update".
 \*A strikethrough will appear on the previous license.

| CodeMeter License Central We × +                  |                                          |                             |                |             |         | 0 X   |
|---------------------------------------------------|------------------------------------------|-----------------------------|----------------|-------------|---------|-------|
| ← → ♂ Is locodemeter.com/94817/depot/overview.php |                                          |                             |                |             | \$i ☆ D | 표 🖨 : |
|                                                   | Leader                                   |                             | Enj            | glish I     |         |       |
|                                                   | Home My Licenses                         |                             |                |             |         |       |
|                                                   | My Licenses                              |                             |                |             |         |       |
|                                                   | Name A                                   | ctivated On                 | CmContainer    | Status      |         |       |
|                                                   | SFR-Fit Software License                 | 2024-08-12-15/22-02         | 130-3825618762 | Auto Update |         |       |
|                                                   | Auto Update                              |                             |                |             |         |       |
|                                                   | © Leader Electronics Corporation         |                             |                |             |         |       |
|                                                   | Legal Notice   CodeMeter License Central | WebDepot v21.04a.276.501.ws | 4              |             |         |       |
|                                                   |                                          |                             |                |             |         |       |
|                                                   |                                          |                             |                |             |         |       |
|                                                   |                                          |                             |                |             |         |       |
|                                                   |                                          |                             |                |             |         |       |
|                                                   |                                          |                             |                |             |         |       |
|                                                   |                                          |                             |                |             |         |       |
|                                                   |                                          |                             |                |             |         |       |
|                                                   |                                          |                             |                |             |         |       |
|                                                   |                                          |                             |                |             |         |       |
|                                                   |                                          |                             |                |             |         |       |
|                                                   |                                          |                             |                |             |         |       |

6. "Available Automatic License Updates" will be displayed. Click "Transfer License Updates Now".

| CodeMeter Sicense Central Wei × +                  |                                                                                                    |                                                                                                    |                                                       |                             |        | - 0 × |
|----------------------------------------------------|----------------------------------------------------------------------------------------------------|----------------------------------------------------------------------------------------------------|-------------------------------------------------------|-----------------------------|--------|-------|
| ← → C 😫 k.codemeter.com/94817/depot/assignedLicens | esphp                                                                                                    |                                                                                                    |                                                       |                             | te ☆ D | ± 🖨 : |
|                                                    | Leader<br>Home My Licenses                                                                                                    |                                                                                                    |                                                       | English 📾 💌                 |        |       |
|                                                    | Available Automatic Licens                                                                                                    | e Updates                                                                                                   |                                                       |                             |        |       |
|                                                    | To transfer your automatic lice<br>1. Make sure that the CmContain<br>not connected to this compute<br>2. Click "Transfer License Updates | nse updates to CmContainer:<br>er with Serial 130-3825618762<br>r, connect it now and click "Resca<br>Now". | is connected to this computer<br>n for CmContainers*. | r. If this CmContainer is   |        |       |
|                                                    | Name                                                                                                    | Activated On                                                                                                | CmContainer                                           | Status                      |        |       |
|                                                    | SFR-Fit Software License                                                                                                    | 2024-06-11 16:07:27                                                                                         | <ul> <li>130-3825618762</li> </ul>                    | Auto Update                 |        |       |
|                                                    | Transfer License Updates Now                                                                                                    |                                                                                                    |                                                       | File-based license transfer |        |       |
|                                                    | © Leader Electronics Corporation                                                                                                    |                                                                                                    |                                                       |                             |        |       |
|                                                    | Legal Notice   CodeMeter License Co                                                                                                    | entral WebDepot v21.04a.276.50                                                                              | L.ws4                                                 |                             |        |       |
|                                                    |                                                                                                    |                                                                                                    |                                                       |                             |        |       |
|                                                    |                                                                                                    |                                                                                                    |                                                       |                             |        |       |
|                                                    |                                                                                                    |                                                                                                    |                                                       |                             |        |       |
|                                                    |                                                                                                    |                                                                                                    |                                                       |                             |        |       |

7. The activation process (Online License Transfer) will begin

\*Please wait a moment. It may take a few seconds for the process to complete. Do not remove the CmContainer or reload the page until the process is finished.

| CodeMeter License Central Weit      +                |                                                                                                    | - 0 ×        |
|------------------------------------------------------|----------------------------------------------------------------------------------------------------|--------------|
| € → σ 🕮 k.codemeter.com/94817/depot/assignedLicenser | крр                                                                                                    | 월 ☆ 12 년 🖨 1 |
|                                                      | Leader<br>Hence My Leanes Transfer                                                                                                    |              |
|                                                      | Available Astrona     Piece with The addend homes an transfer.       Tatmar year at<br>1 Mar and the to<br>be conserved with the<br>2 Cash Theories and<br>Camera     Piece with The addend homes an transfer.       Tatmar year at<br>1 Mar and the to<br>be conserved with the conserved with the process and<br>do not reload this page.     Piece with the<br>process and<br>do not reload this page.       Tatmar year at<br>1 Mar at the served with the conserved with the process and<br>do not reload this page.     Ethic Directoritainer is<br>Catering location theories.       Tatmar year at the conserved with the process at the conserved with the process and<br>do not reload this page.     Ethic Directoritainer is<br>Catering location theories.       Tatmar year at the conserved with the process at the conserved with the process and<br>do not reload this page.     Ethic Directoritainer is<br>Catering location theories.       Tatmar year at the conserved with the process at the conserved with the process at the conserved with the process and<br>do not reload the page.     Ethic Directoritainer is<br>Catering location theories.       Tatmar year at the conserved with the process at the conserved with the process at the page.     Ethic Directoritainer is<br>Catering location theories.       Tatmar year at the conserved with the page.     Ethic Directoritainer is<br>Catering location theories.     Ethic Directoritainer is<br>Catering location theories.       Tatmar year at the conserved with the page.     Ethic Directoritainer is<br>Catering location theories.     Ethic Directoritainer is<br>Catering location theories. |              |
|                                                      |                                                                                                    |              |
|                                                      | Legal Notice   CodeMeter License Carihal WebDepot v21.646.376.501.eest                                                                                                    |              |

8. "License transfer completed" will be displayed. Click "OK".

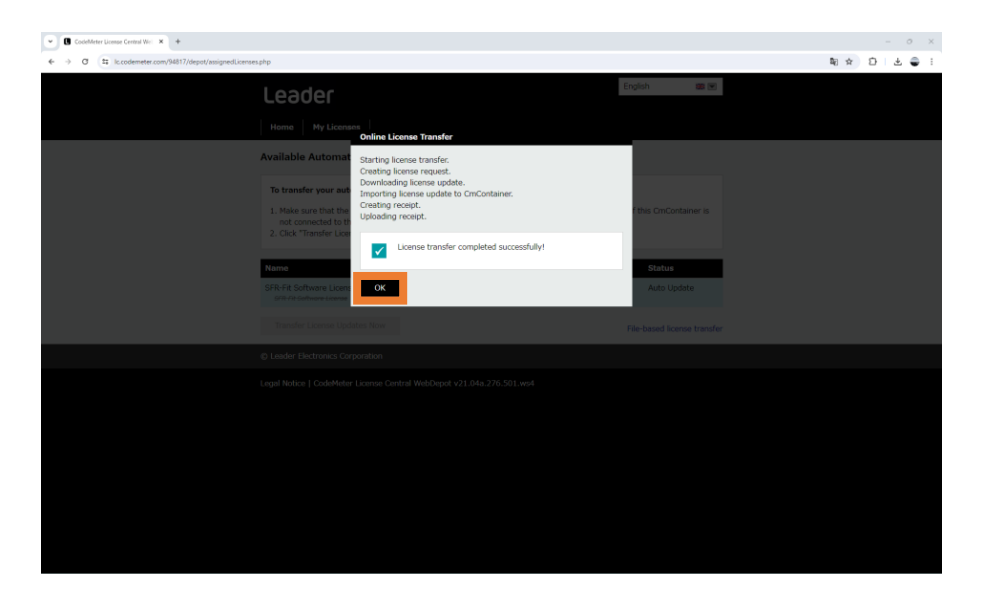

9. Confirm that the license has been canceled. \*[See "4. License Confirmation"]

#### 3.2.5 License Transfer to Another PC

- 1. Perform various installations on the destination PC. [See "2. Installation"].
- 2. Cancel the license on the original PC. [See "3.2.4 License Cancellation"]
- 3. Activate the license on the destination PC. [See "3.2.1 New License"]

#### 3.3 Activation Method for Offline PC

When this software is installed on an offline PC, license activation requires transferring several files through an online PC.

#### 3.3.1 Activation Processing

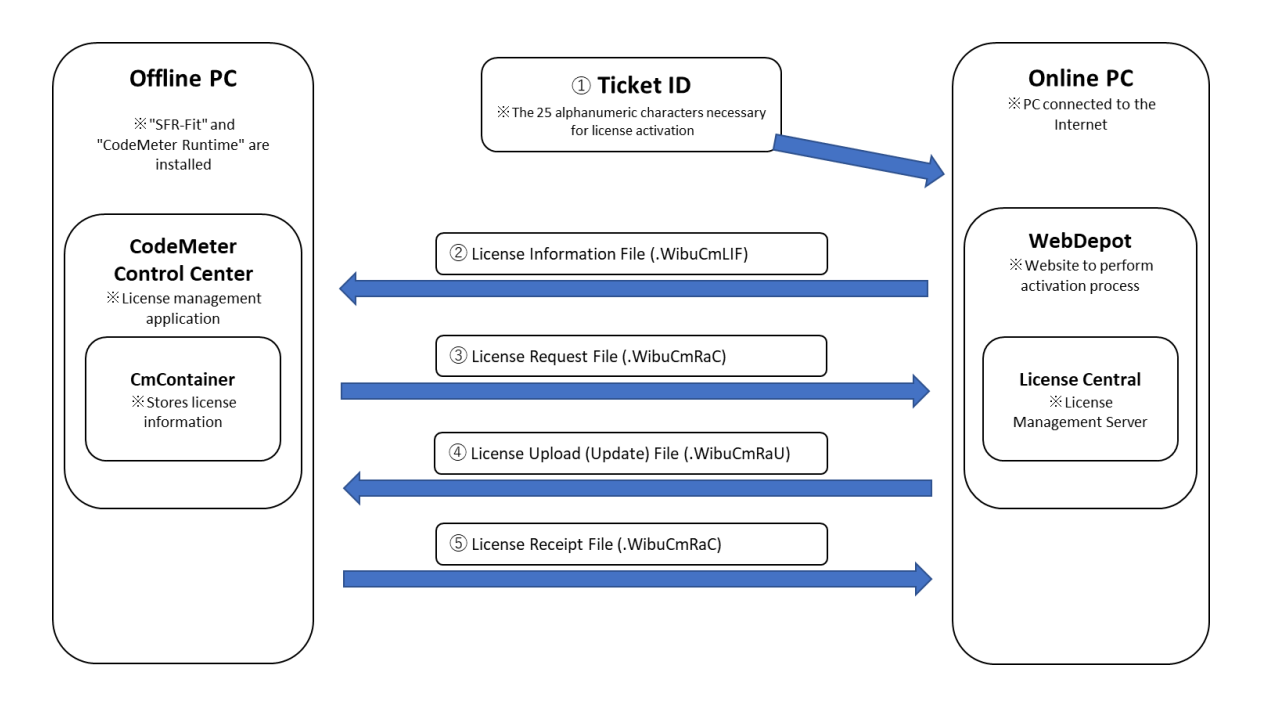

#### 3.3.2 New License

- 1. Copy the Ticket ID provided in the email.
- 2. Click the URL of the "WebDepot" website for performing the activation process, as provided in the email.
- 3. "WebDepot" will be displayed in your internet browser.
- 4. Enter the Ticket ID and click "Next".

| CosteMeter License Central We:      +          |                                                                                                    |                      |             |   |   |   | o x        |
|------------------------------------------------|----------------------------------------------------------------------------------------------------|----------------------|-------------|---|---|---|------------|
| ← → ♂ 🛱 lc.codemeter.com/94817/depot/index.php |                                                                                                    |                      |             | 8 | ☆ | Ð | <b>-</b> : |
|                                                | Leader                                                                                                    | English              | <b>35</b> ¥ |   |   |   |            |
|                                                | Home Auto Update                                                                                                    |                      |             |   |   |   |            |
|                                                | Welcome to CodeMeter License Central WebDepot                                                                                                    |                      |             |   |   |   |            |
|                                                | Welcome to CodeMeter License Central WebDepot. You can transfer your licenses to your On<br>WebDepot. Please enter your ticket and click "Next". | Container using this |             |   |   |   |            |
|                                                | Ticket:                                                                                                    |                      |             |   |   |   |            |
|                                                | Next                                                                                                    |                      |             |   |   |   |            |
|                                                | © Leader Electronics Corporation                                                                                                    |                      |             |   |   |   |            |
|                                                | Legal Notice   CodeMeter License Central WebDepot v21.04a.276.501.ws4                                                                            |                      |             |   |   |   |            |
|                                                |                                                                                                    |                      |             |   |   |   |            |
|                                                |                                                                                                    |                      |             |   |   |   |            |
|                                                |                                                                                                    |                      |             |   |   |   |            |
|                                                |                                                                                                    |                      |             |   |   |   |            |
|                                                |                                                                                                    |                      |             |   |   |   |            |
|                                                |                                                                                                    |                      |             |   |   |   |            |
|                                                |                                                                                                    |                      |             |   |   |   |            |
|                                                |                                                                                                    |                      |             |   |   |   |            |
|                                                |                                                                                                    |                      |             |   |   |   |            |

#### 3. License Activation

| CodeMeter Limss Central Wit:      +     +     +     +     +     C 2 2; Is codemeter.com/94817/depat/index.php |                                                                                                    |                       |     | 副会 | - | 0 X |
|----------------------------------------------------------------------------------------------------|----------------------------------------------------------------------------------------------------|-----------------------|-----|----|---|-----|
|                                                                                                    | Leader                                                                                                    | English               | 田 田 |    |   |     |
|                                                                                                    | Home AutoUpdate Welcome to CodeMeter License Central WebDepot                                                                                    |                       |     |    |   |     |
|                                                                                                    | Welcome to CodeMeter License Central WebDepot. You can transfer your licenses to your Cm<br>WebDepot. Please enter your ticket and click "Next". | nContainer using this |     |    |   |     |
|                                                                                                    | Ticket:<br>T86U/W-LYCIF-MT56J-HABKW-PWKC5<br>Not                                                                                                 |                       |     |    |   |     |
|                                                                                                    | © Leader Electronics Corporation                                                                                                    |                       |     |    |   |     |
|                                                                                                    | Legal Notice   CodeMeter License Central WebDepot v21.04a.276.501.ws4                                                                            |                       |     |    |   |     |
|                                                                                                    |                                                                                                    |                       |     |    |   |     |
|                                                                                                    |                                                                                                    |                       |     |    |   |     |
|                                                                                                    |                                                                                                    |                       |     |    |   |     |
|                                                                                                    |                                                                                                    |                       |     |    |   |     |
|                                                                                                    |                                                                                                    |                       |     |    |   |     |
|                                                                                                    |                                                                                                    |                       |     |    |   |     |
|                                                                                                    |                                                                                                    |                       |     |    |   |     |
|                                                                                                    |                                                                                                    |                       |     |    |   |     |

5. "My Licenses" will be displayed. Click "Activate Licenses".

| CosleMeter Dornse Central Wol                                                         |                                              |                           |             |           |   |     | - σ ×   |
|---------------------------------------------------------------------------------------|----------------------------------------------|---------------------------|-------------|-----------|---|-----|---------|
| $ \label{eq:complexity} \leftarrow \  \  \rightarrow \  \  \  \  \  \  \  \  \  \  \$ |                                              |                           |             |           |   | ■ ☆ | 0   🌒 i |
|                                                                                       | Leader                                       |                           |             | English   | * |     |         |
|                                                                                       | Home My Licenses                             |                           |             |           |   |     |         |
|                                                                                       | My Licenses                                  |                           |             |           |   |     |         |
|                                                                                       | Name                                         | Activated On              | CmContainer | Status    |   |     |         |
|                                                                                       | SFR-Fit Software License                     | -                         |             | Available |   |     |         |
|                                                                                       | Activate Licenses                            |                           |             |           |   |     |         |
|                                                                                       | © Leader Electronics Corporation             |                           |             |           |   |     |         |
|                                                                                       | Legal Notice   CodeMeter License Central Web | Depot v21.04a.276.501.ws4 |             |           |   |     |         |
|                                                                                       |                                              |                           |             |           |   |     |         |
|                                                                                       |                                              |                           |             |           |   |     |         |
|                                                                                       |                                              |                           |             |           |   |     |         |
|                                                                                       |                                              |                           |             |           |   |     |         |
|                                                                                       |                                              |                           |             |           |   |     |         |
|                                                                                       |                                              |                           |             |           |   |     |         |
|                                                                                       |                                              |                           |             |           |   |     |         |
|                                                                                       |                                              |                           |             |           |   |     |         |
|                                                                                       |                                              |                           |             |           |   |     |         |
|                                                                                       |                                              |                           |             |           |   |     |         |

6. Available Licenses" will be displayed. Click "File-based license transfer" at the bottom right.

\* When activating a new license, since CmContainer is not created on the PC, you can only choose to automatically obtain CmContainer. For PCs where activation has been performed before, the serial number of the CmContainer will be displayed.

| → Ø S Ic.codemeter.com/94817/depot/get.php |                                                                                                    |                             | \$€ ☆ | ; |
|--------------------------------------------|----------------------------------------------------------------------------------------------------|-----------------------------|-------|---|
|                                            | Leader                                                                                                    | English 👪 💌                 |       |   |
|                                            | Home My Licenses                                                                                                    |                             |       |   |
|                                            | Available Licenses                                                                                                    |                             |       |   |
|                                            | To activate your licenses:<br>1. Select the licenses you want to activate.<br>2. Select the locally convected OnContainer to which you want to transfer the licenses.<br>3. Click "Activate Selected Licenses New". |                             |       |   |
|                                            | Name Activated On CmCentainer     SFR-Fit Software License -                                                                                                    | Status<br>Available         |       |   |
|                                            | Select CmContainer<br>Get CmContainer automatically = 0                                                                                                    |                             |       |   |
|                                            | Activate Selected Licenses Now                                                                                                    | File-based license transfer |       |   |
|                                            | My Licenses                                                                                                    |                             |       |   |
|                                            | © Leader Electronics Corporation                                                                                                    |                             |       |   |
|                                            | Level Natice   CodeMeter Licence Control WebDendt v21 045 225 501 ws4                                                                                                    |                             |       |   |

7. Click the "+" next to "Operation Description" within the white frame.

| CodeMeter Learner Central Wey      +        |                                                                                                    |            | - 0       |
|---------------------------------------------|----------------------------------------------------------------------------------------------------|------------|-----------|
| € → Ø 🗐 k.codemeter.com/94817/depot/get.php |                                                                                                    |            | ¥ ★ D - € |
|                                             | Leader English                                                                                                    |            |           |
|                                             | Available Licenses                                                                                                    |            |           |
|                                             | Upload Receipt Upload Receipt                                                                                                    |            |           |
|                                             | To activate your licenses with the transfer - Inst step "Oplied Request":<br>If you have studied increase from the license increase state in the same<br>Criciontene(s). If you want to use another Criciontene, you need a license request file of this new CricContainer<br>1. Select an already used CricIontener or reade a license request file with <b>Firm Code 6000010</b> for the CricIontain<br><b>i</b> works to<br>be transfer to the same to activate.<br>2. Select the overagin used to activate.<br>3. Click "Continue". | er<br>forv |           |
|                                             | Name Activated On CmContainer Status                                                                                                    |            |           |
|                                             | SFR-Fit Software License - Available                                                                                                    |            |           |
|                                             | Select an already used CmContainer<br>No CmContainer foundi *                                                                                                    |            |           |
|                                             | or                                                                                                    |            |           |
|                                             | Pick a license request file (*.WibuCmRaC) of another CmContainer<br>ファイルを選択 (選択されていません)                                                                                                    |            |           |
|                                             | Start Activation New Direct license                                                                                                    | transfer   |           |
|                                             | My Licenses                                                                                                    |            |           |
|                                             | © Leader Electronics Corporation                                                                                                    |            |           |

8. The explanation text within the white frame will expand. Click "Download template now" in section "b". A License Information File (.WibuCmLIF) will be generated in the download folder.

On the online PC, save the License Information File (.WibuCmLIF) to a USB memory stick, then remove the USB memory stick.

| CodeMeter License Central We: × +          |                                                                                                    |                                                                                                    |                                                                                                    |              |
|--------------------------------------------|----------------------------------------------------------------------------------------------------|----------------------------------------------------------------------------------------------------|----------------------------------------------------------------------------------------------------|--------------|
| → Ø S lc.codemeter.com/94817/depot/get.php |                                                                                                    |                                                                                                    |                                                                                                    | <b>≅</b> ☆ D |
|                                            | Upload Request                                                                                                    | Download Update                                                                                                    | Upload Receipt                                                                                                    |              |
|                                            | To activate your licenses via file transfer - F                                                                                                    | First step "Upload Request":                                                                                                    |                                                                                                    |              |
|                                            | If you have activated licenses from this ticket al<br>CmContainer(s). If you want to use another Cm                                                                                                    | already, you can transfer additional licenses<br>mContainer, you need a license request file                                                                                                    | into the same<br>of this new CmContainer.                                                                                     |              |
|                                            | Select an already used Chr.Container or create<br>where you want to transfer the konness to. 1<br>it works B     Safe CodeReter Centrel Center on the cor-<br>text code and the container of a Chr.Container<br>contained templot around<br>contained templot around<br>contained templot ar | de a liconar request file with Firm Code 40<br>the file can for example be credet with or<br>mputer where the desired OmContainer is,<br>and the program of the computer of the<br>states by designed the download for the to<br>download for the computer,<br>file,<br>a file,<br>a file,<br>a file,<br>b of orested to this computer. | 000016 for the CimContainer<br>deMeter Control Center. How<br>woldad a template here:<br>odeMeter Control Center.<br>equest": |              |
|                                            | SFR-Fit Software License                                                                                                    | Activated On CmContaine                                                                                                    | Available                                                                                                    |              |
|                                            | Select an already used CmContainer<br>No CmContainer found! ¥<br>or                                                                                                    |                                                                                                    |                                                                                                    |              |
|                                            | Pick a license request file (*.WibuCmRaC) of a                                                                                                    | another CmContainer                                                                                                    |                                                                                                    |              |
|                                            | ファイルを選択  選択されていません                                                                                                    |                                                                                                    |                                                                                                    |              |
|                                            | Start Activation Now                                                                                                    |                                                                                                    | Direct license transfer                                                                                                    |              |
|                                            | My Licenses                                                                                                    |                                                                                                    |                                                                                                    |              |
|                                            |                                                                                                    |                                                                                                    |                                                                                                    |              |

9. Connect the USB memory stick to the offline PC. From the desktop, click "Start" then select "CodeMeter" to launch the "CodeMeter Control Center".

Drag and drop the License Information File (.WibuCmLIF) from the USB memory stick into the "CodeMeter Control Center" to import it.

| S CodeMeter Control Center                                            | - |        | ×    |
|-----------------------------------------------------------------------|---|--------|------|
| File Process View Help                                                |   |        |      |
| License Events                                                        |   |        |      |
| No CodeMeter License information available.<br>No ConContainer found. |   |        |      |
|                                                                       |   |        |      |
| CodeMeter service has been stopped.                                   |   | Web Ac | lmin |

10. " Import of CmActLicense Firm Item template was successful." will be displayed. Click "OK".

| CodeMeter Control Center            |                                                                                                    | - |      | $\times$ |
|-------------------------------------|----------------------------------------------------------------------------------------------------|---|------|----------|
| File Process View Help              |                                                                                                    |   |      |          |
| License Events                      |                                                                                                    |   |      |          |
|                                     | No CodeMeter License information available.<br>No OmContainer found.<br>CodeMeter ? ×<br>Information:<br>Import of CmActLicense Firm Item template was successful. |   |      |          |
| CodeMeter service has been stopped. |                                                                                                    |   | WebA | łdmin    |

11. Click "License Update ".

| S CodeMeter Control Center                     |                                                                                                    | - |       | ×    |
|------------------------------------------------|----------------------------------------------------------------------------------------------------|---|-------|------|
| File Process View Help                         |                                                                                                    |   |       |      |
| License Events                                 |                                                                                                    |   |       |      |
| Leader Software Licence (Firm<br>130-780487055 | Name: Leader Software License (Firm Code 6000010)<br>Serial: 130-780487055<br>Version: CmActlicense: 800 |   |       |      |
|                                                | Status: 🎯 Empty license container                                                                        |   |       |      |
|                                                | Licence Update Remove Licence                                                                            |   |       |      |
| CodeMeter service is running.                  |                                                                                                    |   | Web A | dmin |

12. Click "Next >".

|                                                                                                    | ?                           | ×           |
|----------------------------------------------------------------------------------------------------|-----------------------------|-------------|
| ← ⓒ CmFAS Assistant                                                                                                    |                             |             |
| Welcome to the CmFAS Assistant!                                                                                                    |                             |             |
| The CodeMeter Field Activation Service (CmFAS) assistant helps you adding, chang<br>deleting licenses from the license management system CodeMeter.                                                                                                    | ing and                     |             |
| With the CmFAS assistant you can create license request files, which you can send<br>of the software by email. You can also import the received license update files with<br>assistant into the license management and create a receipt of the import for the ver | to the v<br>the CmF<br>dor. | endor<br>AS |
|                                                                                                    |                             |             |
|                                                                                                    |                             |             |
|                                                                                                    |                             |             |
| Next >                                                                                                    | Help                        | •           |

13. Check "Create license request" and click "Next >".

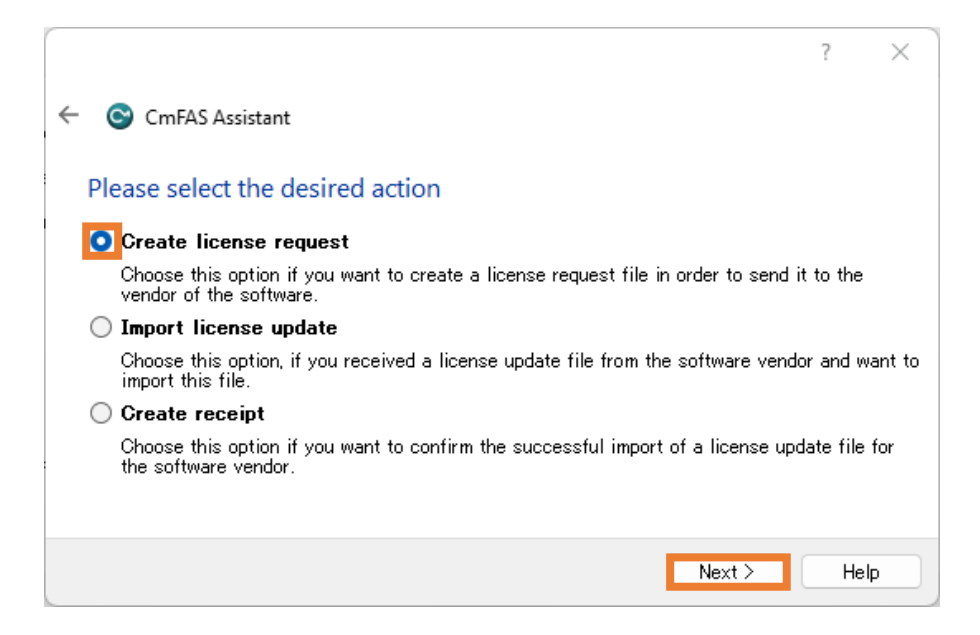

14. Click "..." to set the output destination of the License Request File (.WibuCmRaC) to the USB memory stick. Then, click "Commit" to save.

|   |                                                                                        | ?         | ×   |
|---|----------------------------------------------------------------------------------------|-----------|-----|
| ← | CmFAS Assistant                                                                        |           |     |
| P | Please select the file name                                                            |           |     |
| C | C:¥Users¥localuser¥ 130-780487055.WibuCmRaC                                            |           |     |
| ř | Pelect a file name for storing the license request file. Then click on commit to creat | e the fil | le. |
|   | Commit                                                                                 | Help      |     |

15. Click "Finish" and then remove the USB memory stick from the offline PC.

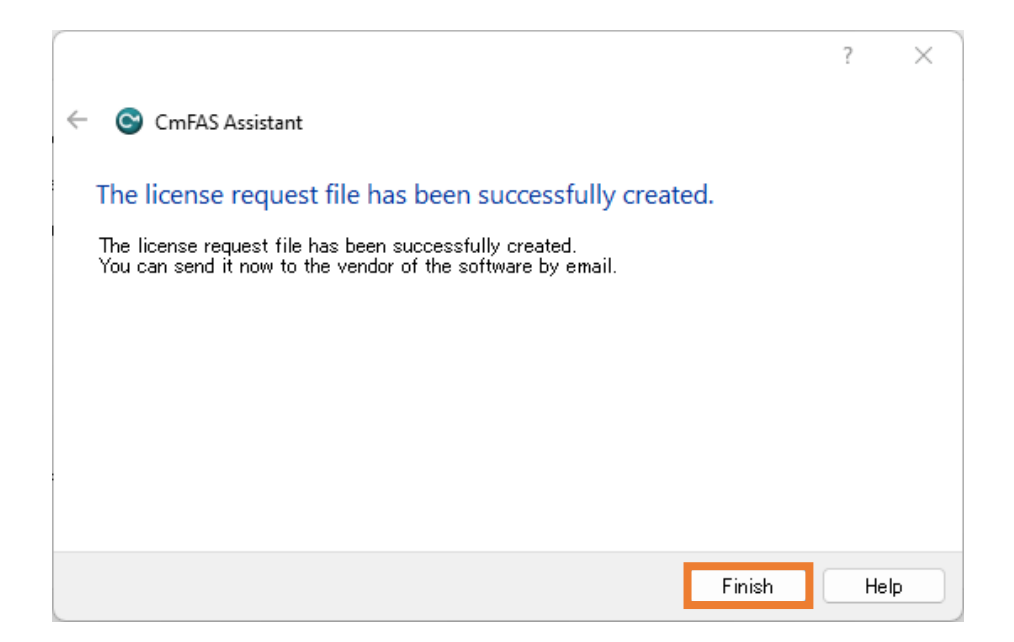

 Connect the USB memory stick to the online PC. Click "Select File" and choose the License Request File (.WibuCmRaC) from the USB memory stick. Click "Start Activation Now".

| CodeMeter License Central Wei \star 🔸     |                                                                                                    |                         |     |   |
|-------------------------------------------|----------------------------------------------------------------------------------------------------|-------------------------|-----|---|
| C 15 Ic.codemeter.com/94817/depot/get.php |                                                                                                    |                         | ■ ☆ | Ð |
|                                           |                                                                                                    |                         |     |   |
|                                           | Upload Request Download Update U                                                                                                    | Jpload Receipt          |     |   |
|                                           |                                                                                                    |                         |     |   |
|                                           | To activate your licenses via file transfer - First step "Upload Request":                                                                              |                         |     |   |
|                                           | If you have activated licenses from this ticket already, you can transfer additional licenses into the                                                  | e same                  |     |   |
|                                           | CmContainer(s). If you want to use another CmContainer, you need a license request file of this r                                                       | new CmContainer.        |     |   |
|                                           | 1. Select an already used CmContainer or create a license request file with Firm Code 6000010                                                           | for the CmContainer     |     |   |
|                                           | where you want to transfer the licenses to. This file can for example be created with CodeMete                                                          | er Control Center. How  |     |   |
|                                           | <ul> <li>a. Start CodeMeter Control Center on the computer where the desired CmContainer is.</li> </ul>                                                 |                         |     |   |
|                                           | b. Select this CmContainer. If no CmContainer is present on that computer, you can download                                                             | a template here:        |     |   |
|                                           | Download template now. Import this template by dragging the downloaded file to CodeMete                                                                 | er Control Center.      |     |   |
|                                           | d. Follow the instructions of the "CmFAS Assistant". Choose the option "Create license request".                                                        |                         |     |   |
|                                           | e. Choose a filename for the license request file.                                                                                                    |                         |     |   |
|                                           | <ol> <li>Click "Commit" to save the license request file.</li> <li>Transfer the license request file that you just created to this computer.</li> </ol> |                         |     |   |
|                                           | <ol><li>Select the licenses you want to activate.</li></ol>                                                                                             |                         |     |   |
|                                           | <ol> <li>Select the created license request file.</li> </ol>                                                                                            |                         |     |   |
|                                           | 4. Click "Continue".                                                                                                    |                         |     |   |
|                                           |                                                                                                    |                         |     |   |
|                                           | Name Activated On CmContainer                                                                                                    | Status                  |     |   |
|                                           | SFR-Fit Software License -                                                                                                    | Available               |     |   |
|                                           | Select an already used CmContainer                                                                                                    |                         |     |   |
|                                           | No CmContainer found! ~                                                                                                    |                         |     |   |
|                                           | 01                                                                                                    |                         |     |   |
|                                           | 51<br>51                                                                                                    |                         |     |   |
|                                           | Pick a license reguest file (*.WibuCmRaC) of another CmContainer                                                                                        |                         |     |   |
|                                           | ファイルを選択 朝されていません                                                                                                    |                         |     |   |
|                                           | Start Activation Now                                                                                                    | Direct license transfer |     |   |
|                                           |                                                                                                    |                         |     |   |
|                                           |                                                                                                    |                         |     |   |
|                                           | My Licenses                                                                                                    |                         |     |   |

17. Click "Download License Update File Now". A License Update File (.WibuCmRaU) will be generated in the download folder. Save the License Update File (.WibuCmRaU) to the USB memory stick and then remove the USB memory stick.

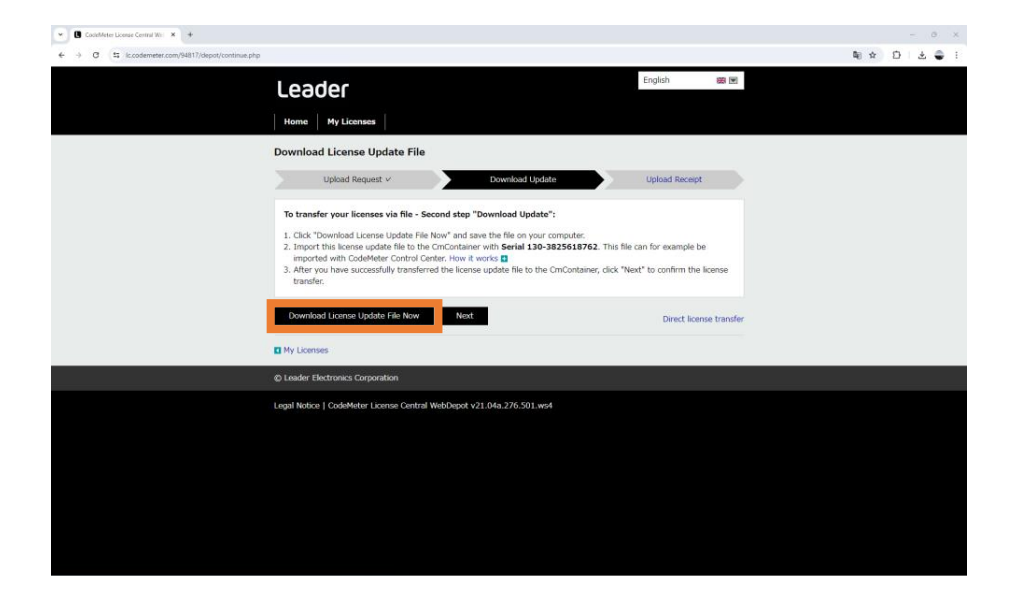

18. Connect the USB memory stick to the offline PC. From the desktop, click "Start" then select "CodeMeter" to launch the "CodeMeter Control Center". Click "License Update".

| S CodeMeter Control Center                                                                                                    | - |      | ×     |
|----------------------------------------------------------------------------------------------------|---|------|-------|
| File Process View Help                                                                                                    |   |      |       |
| License Events                                                                                                    |   |      |       |
| Leader Software License (Firm<br>130-780487055     Name: Leader Software License (Firm Coder8000010)<br>Serial: 100-780487055<br>Version: CmActLicense 3.00 |   |      |       |
| Status: C Empty license container                                                                                                    |   |      |       |
| CodeMeter service is running.                                                                                                    |   | WebA | Admin |

19. Click "Next >".

|                                                                                                    | ?                              | $\times$      |
|----------------------------------------------------------------------------------------------------|--------------------------------|---------------|
| ← S CmFAS Assistant                                                                                                    |                                |               |
| Welcome to the CmFAS Assistant!                                                                                                    |                                |               |
| The CodeMeter Field Activation Service (CmFAS) assistant helps you adding, chang<br>deleting licenses from the license management system CodeMeter.                                                                                                    | sing and                       |               |
| With the CmFAS assistant you can create license request files, which you can send<br>of the software by email. You can also import the received license update files with<br>assistant into the license management and create a receipt of the import for the ve | i to the v<br>the CmF<br>ndor. | vendor<br>FAS |
|                                                                                                    |                                |               |
|                                                                                                    |                                |               |
|                                                                                                    |                                |               |
| Next >                                                                                                    | Help                           | p             |

20. Check "Import license update" and click "Next >".

|                                               |                                       | Ĩ                                  | ? X         |
|-----------------------------------------------|---------------------------------------|------------------------------------|-------------|
| ← 😋 CmFAS Assistant                           |                                       |                                    |             |
| Please select the d                           | sired action                          |                                    |             |
| 🔵 Create license re                           | uest                                  |                                    |             |
| Choose this option if<br>vendor of the softwa | you want to create a license re<br>a. | equest file in order to send it to | ) the       |
| 💽 Import license up                           | ate                                   |                                    |             |
| Choose this option, it<br>import this file.   | you received a license update         | file from the software vendor a    | and want to |
| 🔵 Create receipt                              |                                       |                                    |             |
| Choose this option if<br>the software vendor. | you want to confirm the succe:        | ssful import of a license update   | e file for  |
|                                               |                                       |                                    |             |
|                                               |                                       | Next >                             | Help        |

21. Click "..." to select the License Update File (.WibuCmRaU) from the USB memory stick, then click "Commit".

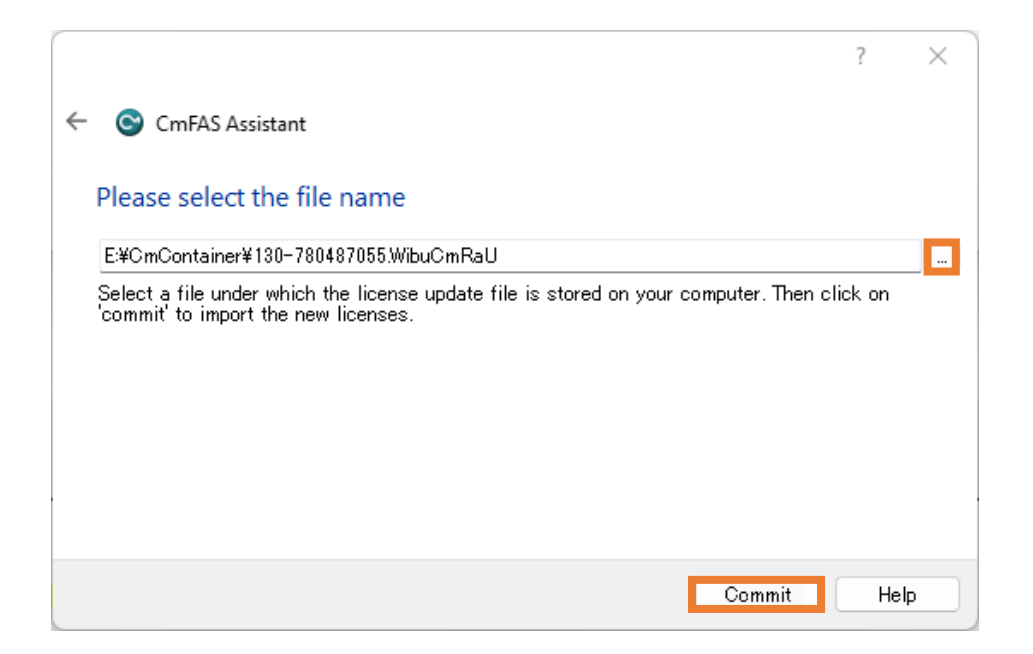

22. " Import Update successful." will be displayed. Click "OK".

|   |               |                                           | ?                                           | × |
|---|---------------|-------------------------------------------|---------------------------------------------|---|
| ← | 😋 CmFAS As    | sistant                                   |                                             |   |
|   | Please select | the file name                             |                                             |   |
|   | 😋 CodeMeter   | . ? ×                                     | WibuCmRaU                                   |   |
|   | i             | Information:<br>Import Update successful. | ∍ is stored on your computer. Then click on |   |
|   |               | ОК                                        |                                             |   |
|   |               |                                           | Commit Help                                 | 5 |

23. Click "Finish".

|                                                                                                    | ?           | ×    |
|----------------------------------------------------------------------------------------------------|-------------|------|
| ← ⓒ CmFAS Assistant                                                                                                    |             |      |
| The license update has been successfully imported.                                                                                  |             |      |
| You will find details for the imported licenses in the CodeMeter WebAdmin. In ord receipt for the vendor please click <u>here</u> . | ler to crea | te a |
|                                                                                                    |             |      |
|                                                                                                    |             |      |
|                                                                                                    |             |      |
|                                                                                                    |             |      |
| Finish                                                                                                    | Не          | lp   |

24. Confirm that the "Status" shows "License activated.". Click "License Update".

| CodeMeter Control Center                        |                                                                                                    | _ |        | ×    |
|-------------------------------------------------|----------------------------------------------------------------------------------------------------|---|--------|------|
| File Process View Help                          |                                                                                                    |   |        |      |
| License Events                                  |                                                                                                    |   |        |      |
| Leader Software License (Firm<br>130-3825618762 | Name: Leader Software License (Firm Code 8000010)<br>Serial: 130-3826619762<br>Version: CmActLicense: 3:00 |   |        |      |
| CodeMeter service is running.                   |                                                                                                    |   | Web Ac | dmin |

25. Click "Next >".

|                                                                                                    | ?                            | $\times$      |
|----------------------------------------------------------------------------------------------------|------------------------------|---------------|
| ← S CmFAS Assistant                                                                                                    |                              |               |
| Welcome to the CmFAS Assistant!                                                                                                    |                              |               |
| The CodeMeter Field Activation Service (CmFAS) assistant helps you adding, chang<br>deleting licenses from the license management system CodeMeter.                                                                                                    | ing and                      |               |
| With the CmFAS assistant you can create license request files, which you can send<br>of the software by email. You can also import the received license update files with<br>assistant into the license management and create a receipt of the import for the ver | to the v<br>the Cmi<br>idor. | rendor<br>FAS |
|                                                                                                    |                              |               |
|                                                                                                    |                              |               |
|                                                                                                    |                              |               |
| Next >                                                                                                    | Hel                          | P             |

26. Check "Create receipt" and click "Next >".

|                                                                                                    | ?            | ×       |
|----------------------------------------------------------------------------------------------------|--------------|---------|
| ← ⓒ CmFAS Assistant                                                                                       |              |         |
| Please select the desired action                                                                          |              |         |
| ○ Create license request                                                                                  |              |         |
| Choose this option if you want to create a license request file in order to se<br>vendor of the software. | nd it to the | •       |
| 🔘 Import license update                                                                                   |              |         |
| Choose this option, if you received a license update file from the software ve<br>import this file.       | endor and v  | want to |
| Create receipt                                                                                            |              |         |
| Choose this option if you want to confirm the successful import of a license<br>the software vendor.      | update file  | e for   |
|                                                                                                    |              |         |
| Next >                                                                                                    | He           | elp     |

27. Click "..." to set the output destination of the Receipt (.WibuCmRaC) to the USB memory stick. Then click "Commit" to save.

|                                                                                                    | ?              | ×    |
|----------------------------------------------------------------------------------------------------|----------------|------|
| ← ⓒ CmFAS Assistant                                                                                                    |                |      |
| Please select the file name                                                                                                    |                |      |
| E:#CmContainer¥130-3825618762.WibuCmRaC                                                                                             |                |      |
| Select a file name for storing the receipt file. Then click on 'commit' to create th<br>then send this file to the vendor by email. | ne file. You i | ban  |
| Commit                                                                                                    | Не             | lp 📄 |

28. Click "Finish" and then remove the USB memory stick from the offline PC.

|                                                                                                    | ?  | ×    |
|----------------------------------------------------------------------------------------------------|----|------|
| ← ⓒ CmFAS Assistant                                                                                                    |    |      |
| The license receipt file has been successfully created.                                                                |    |      |
| The license receipt file has been successfully created.<br>You can send it now to the vendor of the software by email. |    |      |
|                                                                                                    |    |      |
|                                                                                                    |    |      |
|                                                                                                    |    |      |
|                                                                                                    |    |      |
| Finish                                                                                                    | He | lp 🛛 |

29. Connect the USB memory stick to the online PC. Click "Next".

| CockMeter License Central Will X +                     |                                                                                                    | - 0 ×       |
|--------------------------------------------------------|----------------------------------------------------------------------------------------------------|-------------|
| $ \begin{tabular}{lllllllllllllllllllllllllllllllllll$ |                                                                                                    | ■ ☆ ① ± ⊕ i |
|                                                        | Leader Explain III E                                                                                                    |             |
|                                                        | Home My Licenses                                                                                                    |             |
|                                                        | Download License Update File                                                                                                    |             |
|                                                        | Upload Request v Download Update Upload Receipt                                                                                                    |             |
|                                                        | To transfer your licenses via file - Second step "Download Update";                                                                                                    |             |
|                                                        | <ol> <li>Click "Download License Update File Non" and area the file on your computer.</li> <li>Import this loss update file to the Concrotance with Secial 130-3035618762. This file can for example be<br/>imported with OxieMeter Control Center. How it works []</li> <li>After you have successfully transferred the license update file to the CmContainer, click "Next" to confirm the license<br/>transfer.</li> </ol> |             |
|                                                        | Download License Update File Now Next Direct license transfer                                                                                                    |             |
|                                                        | My Licenses                                                                                                    |             |
|                                                        | © Leader Electronics Corporation                                                                                                    |             |
|                                                        | Legal Notice   CodeMeter License Central WebDepot v21.04a.276.501.ws4                                                                                                    |             |
|                                                        |                                                                                                    |             |
|                                                        |                                                                                                    |             |
|                                                        |                                                                                                    |             |
|                                                        |                                                                                                    |             |
|                                                        |                                                                                                    |             |
|                                                        |                                                                                                    |             |

30. Click "Select File" and choose the "License Receipt File" from the USB memory stick. Click "Upload Receipt Now".

| Image: Control water in the intervent with the intervent withe intervent with the intervent with the intervent wit                                | Confirm License Transfer Upload Receipt Visit Upload Receipt Visit Upload Receipt Nov. Visit Upload Receipt Nov. Visit Upload Receipt Receipt Visit Upload Receipt Receipt Visit Receipt Receipt Receipt Receipt Visit Upload R                                                                                                    |
|----------------------------------------------------------------------------------------------------|----------------------------------------------------------------------------------------------------|
|                                                                                                    |                                                                                                    |
| Content Learness         Update Request V         Developed Request V         Developed Request Nov?         Developed Request Nov?         Developed Request No                                                                                                    | Openant       Openant         Upload       Registry         Upload       Registry                                                                                                    |
| Image       My Licenses         Confirm Licenses Transfer       Uptood Request V       Deveload Update         Updood Request V       Deveload Update       Updood Recoupt"         Constrainer voors tile for Third step "Updood Recoipt":           Constrainer voors tile for the Cincicctaner with starial 130-3825618762 and Firm Code 6000010. This file<br>can for example be created with CodeHater CodeFace (Your & works @          Code the created line moder Recoing Recoing Circles - How it works @           Circle Target Recoing Provide Recoing Provide Recoing Circles - How it works @           Circle Circles Recoing Provide Recoing Provide Recoing Circles - How it works @           Circle Circles Recoing Provide Recoing Provide Reco                                                                                                    | Nome         My Licenses           Confirm License Transfer         Upload Recupit           Upload Recupit v         Download Update         Upload Recupit           To transfer your licenses via file - Third step "Upload Receipt":         . Oreste a license receipt file from the Grad-Contrainer with Sarial 130-3825618782 and Firm Code 6000010. This file and for example be created with CodeNeter Control Center. How it works []           . Click "Upload Receipt Now".         . Click "Upload Receipt Now".           . If you haven't imported the license update file yet, you can download it again. Click "Back" to get to the download page.                                                                                                    |
| tome       My Leanes    Confirm License Transfer          Liptod Requet *       Download Update       Updat Recupt         To transfer your licenses via file - Third step "Upload Receipt": <ul> <li>Che transfer your licenses via file - Third step "Upload Receipt":</li> <li>Che transfer with Code/step Control Certer. How it works []</li> <li>Che transfer with Code/step Control Certer. How it works []</li> <li>Che transfer with Code/step Control Certer. How it works []</li> <li>Che transfer with Code/step Control Certer. How it works []</li> <li>Che transfer with Code/step Control Certer. How it works []</li> <li>Che transfer With Update Receipt Hie ("WithUnderstep")</li> <li>If you haven't imported the locense update file yet, you can download it agam. Cleix "Back" to get to the download page.</li> <li>For Invent imported the locense update file yet, you can download it agam. Cleix "Back" to get to the download page.</li> <li>If you haven't imported the locense update file yet, you can download it agam. Cleix "Back" to get to the download page.</li> <li>If you haven't imported the locense update file yet, you can download it agam. Cleix "Back" to get to the download page.</li> <li>If you haven't imported the locense update file yet, you can download it agam. Cleix "Back" to get to the download page.</li> <li>If you haven't imported the locense update file yet, you can download it agam. Cleix "Back" to get to the download page.</li> <li>If you haven't imported the locense update file yet, you can download it agam. Cleix "Back" to get to the download page.</li> <li>If you haven't imported the locense update file yet, you can download it agam. Cleix "Back" to get to the download page.</li> <li>If you haven't imported the locense update file yet, you can downl</li></ul>                                                                                                    | Home         My Licenses           Confirm License Transfer           Uplood Request 'v         Download Update         Uplood Receipt           To transfer your licenses via file - Third step "Upload Receipt":         .         .         .         .         .         .         .         .         .         .         .         .         .         .         .         .         .         .         .         .         .         .         .         .         .         .         .         .         .         .         .         .         .         .         .         .         .         .         .         .         .         .         .         .         .         .         .         .         .         .         .         .         .         .         .         .         .         .         .         .         .         .         .         .         .         .         .         .         .         .         .         .         .         .         .         .         .         .         .         .         .         .         .         .         .         .         .         .                                                                                                    |
| Confirm License Transfer     Uption Request ×     Download Update     Update Request   Contained request is file - Third step "Upload Receipt":       - On transfer your licenses via file - Third step "Upload Receipt":     - One the Container words file from the Control Carter, How it works @       - One as a known encoget file from the Control Carter, How it works @     - One to carter works @       - One as a known encoget file from the Control Carter, How it works @     - One to carter works @       - One as works @     - One to carter works @       - One to carter works @     - One to carter works @       - One to carter works @     - One to carter works @       - One to carter works @     - One to carter works @       - Diverse Wite Carter     - One to carter works @       - One to carter works @     - One to carter works @                                                                                                    | Confirm License Transfer         Upload Request v         Upload Receipt*           To transfer your licenses via file - Third step "Upload Receipt*:         Contra E license receipt file - Third step "Upload Receipt*:           Contra E license receipt file - Third step "Upload Receipt*:         Contra E license receipt file from the OnContranse with Seciel 130-9.935618762 and Firm Code 6000010. This file and for another second file license receipt file.           Secient Contract Control Control Contro |
| Upbood Request v     Deveload Upbote     Upbood       To transfer your licenses vis file - Third step "Upboad Receipt":     .       1. Owahr a locan receipt file from the Cond-baser with Serial 103 2035/15/3763 and Firm Code 6000010. This file<br>can for example be created with Code/baser costs of with a costs of     .       2. Okak 'Tupbod Receipt Now".     .       3. Okak 'Tupbod Receipt Now".     .       1. You haven't imported the locanse update file yet, you can download it again. Click "Back" to get to the download page.       Pick License receipt file ('.WibuGmRacC)       2. You Ale at III 'II' 0-3023634782.WbuCmRacC       Vibud Receipt Now"       Table       Vibud Receipt Now   Detect license transfer Output Output Outp                                                                                                    | Upload Request v         Download Update         Upload Receipt           To transfer your licenses via file - Third step "Upload Receipt":         . Control Exercise The From the ConContainer with Saird 120-32354.8762 and Firm Code 6000010. This file can for example be created with CodeMeter Control Center. How it works at a control Select the created license receipt file.           2. Select the created license receipt file.         . Click "Upload Receipt Nov".           If you haven't imported the license update file yet, you can download it again. Click "Back" to get to the download page.                                                                                                    |
| Upped weigher *     Deminder Oppose     Demonstration       To transfer your licenses via file - Third step "Uppled Raccight":                                                                                                    | Opend request         Developed         Developed         Developed           To transfer your licenses via file - Third step "Upbed Receipt":         1.         Orste a license receipt file - Third step "Upbed Receipt":         1.         Orste a license receipt file from the CircContainer with Serial 130-3825618762 and Firm Code 6000010. This file can for sample be costed with CodeNeter Control Center. How it works g         2.         2.         Cick. "Upbed Receipt Nov."         If you haven't imported the license update file yet, you can download it again. Cick "Back" to get to the download page.                                                                                                    |
|                                                                                                    | To transfer your licenses via file - Third step "Upload Receipt":<br>1. Create a license receipt file from the CmContainer with Serial 130-3825618762 and Firm Code 6000010. This file<br>can for example be created with CodeMeder Control Center. How it works []<br>2. Select the created license receipt file.<br>3. Click "Upload faceopt Now".<br>If you haven't imported the license update file yet, you can download it again. Click "Back" to get to the download page.                                                                                                    |
| 1. Create a locarson recercipt file from the Circitochemien with Seriel J30-32354812962 and Firm Code 6000010. This file     a for resardle locarson for the Circitochemic Provide Circitochemic Provide Circitochemic      | <ol> <li>Create a license receipt file from the CmContainer with Serial 130-3825618762 and Firm Code 6000010. This file can for example be created with CodeHeder Control Center. How it works []</li> <li>Select the created license receipt file.</li> <li>Click "Updated ficence thow".</li> <li>Click "Updated ficence thow".</li> <li>If you haven't imported the license update file yet, you can download it again. Click "Back" to get to the download page.</li> </ol>                                                                                                    |
| a land of example do cleaned with a land of example do cleaned with a land of example do cleaned with a land of example down receiver the b land of example down receiver the b land of example down relation b land of example down relation b land of examp | can for example be created with CoderVeter Coditor Center new it works a 2. Select the created license receipt file 3. Click "Updad Receipt Now". If you haven't imported the license update file yet, you can download it again. Click "Back" to get to the download page.                                                                                                    |
| 3. Clear "Updad Recent New": If you haven't imported the locence update file yet, you can download it again. Click "Back" to get to the download page.  Pick license receipt file (*.WibuchRacC)  Pick relation to 10-10236/8782.WibuchRacC  Updad Recent New  Direct license  Direct license | <ol> <li>Circk "Upback Receipt Nov".</li> <li>If you haven't imported the license update file yet, you can download it again. Click "Back" to get to the download page.</li> </ol>                                                                                                    |
| If you haven't imported the locense update file yet, you can download it again. Click "Back" to get to the download page.  Pick license receipt file (".WitkuCmRacC)  P27241,8 #kit 0.0-382541762.WitkuCmRac  Update Receipt Rev  Direct license transfer  M Licenses                                                                                                    | If you haven't imported the license update file yet, you can download it again. Click "Back" to get to the download page.                                                                                                    |
| Pick license receipt file (* MikaCmRaC)         27 # / L/# Rit       39-382561876.2 WebuCmRaC         Uplead Receipt New       Back         Direct license transfer         II My Licenses                                                                                                    |                                                                                                    |
| Uplead Receipt New     Back     Direct license transfer       Image: Comparison of the second second secon                                                         | Pick license receipt file (*.WibuCmRaC)                                                                                                    |
| Uplead Receipt New Back Direct license transfer                                                                                                    | ファイルを連訳 30-3825618762.WibuCmRaC                                                                                                    |
| My Lonnes                                                                                                    | Upload Receipt New Back Direct Icense transfer                                                                                                    |
| <ul> <li>It is the first first second or</li> </ul>                                                                                                    | Multiverses                                                                                                    |
| A London Clashennian Companyian                                                                                                    |                                                                                                    |
|                                                                                                    | C Leader Electronics Corporation                                                                                                    |
| Legal Notice   CodeMeter License Central WebDepot v21.04a.276.501.ws4                                                                                                    |                                                                                                    |

#### 3. License Activation

31. "License transfer completed successfully." will be displayed. Click "OK". The activation of the new license is now complete.

| CodeMeter License Central We: × +                    |                                                                       |         |     |          | 0 X   |
|------------------------------------------------------|-----------------------------------------------------------------------|---------|-----|----------|-------|
| ← → ♂ 🛱 lc.codemeter.com/94817/depot/confirmation.pl | qr                                                                    |         |     | \$e ★ 12 | ± 🗣 : |
|                                                      | Leader                                                                | English | 8 D |          |       |
|                                                      | Home My Licenses                                                      |         |     |          |       |
|                                                      | License Transfer Successfully Completed                               |         |     |          |       |
|                                                      | The license transfer has been completed successfully.                 |         |     |          |       |
|                                                      | ОК                                                                    |         |     |          |       |
|                                                      | © Leader Electronics Corporation                                      |         |     |          |       |
|                                                      | Legal Notice   CodeMeter License Central WebDepot v21.04a.276.501.ws4 |         |     |          |       |
|                                                      |                                                                       |         |     |          |       |
|                                                      |                                                                       |         |     |          |       |
|                                                      |                                                                       |         |     |          |       |
|                                                      |                                                                       |         |     |          |       |
|                                                      |                                                                       |         |     |          |       |
|                                                      |                                                                       |         |     |          |       |
|                                                      |                                                                       |         |     |          |       |
|                                                      |                                                                       |         |     |          |       |
|                                                      |                                                                       |         |     |          |       |
|                                                      |                                                                       |         |     |          |       |
|                                                      |                                                                       |         |     |          |       |
|                                                      |                                                                       |         |     |          |       |

#### 3.3.3 Updated License

- 1. On the online PC, copy the Ticket ID provided in the email.
- 2. Click the URL of the "WebDepot" website for performing the activation process, as provided in the email.
- 3. "WebDepot" will be displayed in your internet browser.

| CodeMeter Dicense Central Wei × +               |                                                                                                    |                      |             |   |     | - 0   | ×          |
|-------------------------------------------------|----------------------------------------------------------------------------------------------------|----------------------|-------------|---|-----|-------|------------|
| ← → ♂ tt lc.codemeter.com/94817/depot/index.php |                                                                                                    |                      |             | 8 | * 1 | 0   ( | <b>.</b> : |
|                                                 | Leader                                                                                                    | English              | <b>38</b> 💌 |   |     |       |            |
|                                                 | Home Auto Update                                                                                                    |                      |             |   |     |       |            |
|                                                 | Welcome to CodeMeter License Central WebDepot                                                                                                    |                      |             |   |     |       |            |
|                                                 | Welcome to CodeMeter License Central WebDepot. You can transfer your licenses to your Cmk<br>WebDepot. Please enter your ticket and click "Next". | Container using this |             |   |     |       |            |
|                                                 | Ticket:                                                                                                    |                      |             |   |     |       |            |
|                                                 | Next                                                                                                    |                      |             |   |     |       |            |
|                                                 | © Leader Electronics Corporation                                                                                                    |                      |             |   |     |       |            |
|                                                 | Legal Notice   CodeMeter License Central WebDepot v21.04a.276.501.ws4                                                                             |                      |             |   |     |       |            |
|                                                 |                                                                                                    |                      |             |   |     |       |            |
|                                                 |                                                                                                    |                      |             |   |     |       |            |
|                                                 |                                                                                                    |                      |             |   |     |       |            |
|                                                 |                                                                                                    |                      |             |   |     |       |            |
|                                                 |                                                                                                    |                      |             |   |     |       |            |
|                                                 |                                                                                                    |                      |             |   |     |       |            |
|                                                 |                                                                                                    |                      |             |   |     |       |            |
|                                                 |                                                                                                    |                      |             |   |     |       |            |
|                                                 |                                                                                                    |                      |             |   |     |       |            |
|                                                 |                                                                                                    |                      |             |   |     |       |            |

4. Enter the Ticket ID and click "Next".

| CodeMeter License Central Write      +                                                                         |                                      |                      |   |               |   | o ×        |
|----------------------------------------------------------------------------------------------------|--------------------------------------|----------------------|---|---------------|---|------------|
| ← → C 🛱 Ic.codemeter.com/94817/depot/index.php                                                                 |                                      |                      |   | <b>¤</b> () ☆ | Ð | <b>₽</b> ∃ |
| Leader                                                                                                    |                                      | English B            | * |               |   |            |
| Home Auto Update                                                                                               |                                      |                      |   |               |   |            |
| Welcome to CodeMeter License Central WebD                                                                      | lepot                                |                      |   |               |   |            |
| Welcome to CodeMeter License Central WebDepot. You car<br>WebDepot. Please enter your tacket and click "Nest". | n transfer your licenses to your Cmi | Container using this |   |               |   |            |
| Ticket:<br>Tesuw-LykJF-MT56J-HABKW-PWKC5                                                                       |                                      |                      |   |               |   |            |
| Next                                                                                                    |                                      |                      |   |               |   |            |
| © Leader Electronics Corporation                                                                               |                                      |                      |   |               |   |            |
| Legal Notice   CodeMeter License Central WebDepot v21.04a                                                      | .276.501.ws4                         |                      |   |               |   |            |
|                                                                                                    |                                      |                      |   |               |   |            |
|                                                                                                    |                                      |                      |   |               |   |            |
|                                                                                                    |                                      |                      |   |               |   |            |
|                                                                                                    |                                      |                      |   |               |   |            |
|                                                                                                    |                                      |                      |   |               |   |            |
|                                                                                                    |                                      |                      |   |               |   |            |
|                                                                                                    |                                      |                      |   |               |   |            |
|                                                                                                    |                                      |                      |   |               |   |            |
|                                                                                                    |                                      |                      |   |               |   |            |

"My Licenses" will be displayed. Click "Auto Update".
 \*A strikethrough will appear on the previous license.

| CodeMeter Greece Central We × +                    |                                                        |                              |                  |             |    |              |    | o ×   |
|----------------------------------------------------|--------------------------------------------------------|------------------------------|------------------|-------------|----|--------------|----|-------|
| ← → ♂ (≒ lc codemeter com/94817/depot/overview.php |                                                        |                              |                  |             |    | <b>≊</b> ∃ ☆ | 0. | ± 🖨 : |
|                                                    |                                                        |                              |                  | English 📾 🖼 |    |              |    |       |
|                                                    | My Licenses                                            |                              |                  |             | 12 |              |    |       |
|                                                    | Name                                                   | Activated On                 | CmContainer      | Status      |    |              |    |       |
|                                                    | SFR-Fit Software License<br>grin / in Software License | -<br>2024-08-12-17528-29     | © 130-1789614573 | Auto Update |    |              |    |       |
|                                                    | Auto Update                                            |                              |                  |             |    |              |    |       |
|                                                    | Leader Electronics Corporation                         |                              |                  |             |    |              |    |       |
|                                                    | Legal Notice   CodeMeter License Contr                 | al WebDepot v21.04a.276.501. | asi              |             |    |              |    |       |

6. "Available Automatic License Updates" will be displayed. Click "Offline License Transfer" at the bottom right.

\*Since the online PC does not have the "CmContainer" required for license activation, an error message will be displayed.

| CodeMeter License Central We      *     *               |                                                                                                    |                                                                                                    |                                                   |                             |    |                 | - 0 × |
|---------------------------------------------------------|----------------------------------------------------------------------------------------------------|----------------------------------------------------------------------------------------------------|---------------------------------------------------|-----------------------------|----|-----------------|-------|
| ← → ♂ C II (c.codemeter.com/94817/depot/assignedLicense | s.php                                                                                                    |                                                                                                    |                                                   |                             |    | <b>\$</b> 1 ☆ D | ± ⊕ : |
|                                                         |                                                                                                    |                                                                                                    |                                                   | English 🚳 💌                 |    |                 |       |
|                                                         | Available Automatic License                                                                                                    | Updates                                                                                              |                                                   |                             |    |                 |       |
|                                                         | To transfer your automatic licens<br>1. Make sure that the CmContainer<br>not connected to this computer, o<br>2. Click "Transfer License Updates N | e updates to CmContainer:<br>with Serial 130-1789614573<br>connect it now and click "Rescar<br>low". | is connected to this comput<br>for CmContainers". | ter. If this CmContainer is |    |                 |       |
|                                                         | Name                                                                                                    | Activated On                                                                                         | CmContainer                                       | Status                      |    |                 |       |
|                                                         | SFR-Fit Software License                                                                                                    | - 2024-06-11-17:20:19                                                                                | 130-1789614573                                    | Auto Update                 |    |                 |       |
|                                                         | Error<br>The CmContainer with senal<br>license transfer.<br>Oct 808810E<br>CodeMeter License Central V<br>2024-06-11 07:40:19 (UTC                  | 130-1789614573 was not four<br>VebDepot v21.04a.276.501.ws4                                          | d. Please connect it to you                       | r PC or use file-based      |    |                 |       |
|                                                         | Rescan for CmContainers                                                                                                    |                                                                                                    |                                                   | File-based license transf   | er |                 |       |
|                                                         | C Leader Electronics Corporation                                                                                                    |                                                                                                    |                                                   |                             |    |                 |       |
|                                                         | Legal Notice   CodeMeter License Cent                                                                                                    | ral WebDepot v21.04a.276.501                                                                         | .ws4                                              |                             |    |                 |       |
|                                                         |                                                                                                    |                                                                                                    |                                                   |                             |    |                 |       |
|                                                         |                                                                                                    |                                                                                                    |                                                   |                             |    |                 |       |

7. "License Auto Update" will be displayed.

| <ul> <li>✓ 🐳 sh-dt-v122 (〒10/2-8) → (3) - × - M BBH(-1)(11) - mchileour</li> </ul> | eki0) × 10月-デー電子性式会社 - 11/0デー × 0 ChetGPT                                                                                                    | × CodeMeterLiceope Cer                                                               | test Wir X +                             |                                  | - 0 ×          |
|------------------------------------------------------------------------------------|----------------------------------------------------------------------------------------------------|--------------------------------------------------------------------------------------|------------------------------------------|----------------------------------|----------------|
| ← → C (≒ kccodemeter.com/94817/depot/autoUpdate.pf                                 | hp                                                                                                    |                                                                                      |                                          | <b>b</b> i ☆                     | D ₹ .          |
| 🔇 육니/97 📍 0%72 - 795-11-87. 🖙 Yahool JAPAN 🖌 Eshibitor M                           | ny Pager ( 📓 ANIS Skill Builder 🛛 Leader Company: Z 😒 739F                                                                                                    | ならアマリンウ 🏘 GLADIAS 🏘 GLADIAS test 🧍                                                   | 🛊 GLADIAS — WordP 🚯 GLADIAS QC Admin 🚯 G | ADIAS-local 😅 SAP Business ByDes | » D #4767977-7 |
|                                                                                    | Leader                                                                                                    |                                                                                      | English 🐻 💌                              |                                  |                |
|                                                                                    | Automatic License Update                                                                                                    |                                                                                      |                                          |                                  |                |
|                                                                                    | Velocit Augusta<br>Welcome to automatic license update.<br>Here you find license updates for you CreCont<br>To check for license updates via file transfe<br>1. Create a license request file for the CreCont<br>identify our CircContaine.<br>2. Select the created license request file.<br>3. Cick "Check License Updates".<br>You can transfer these updates during the new | Downood upcase aner, provided by the vendor of the lo are are tri tri tri tri tstep. | upoas receipt                            |                                  |                |
|                                                                                    | Pick license request file (*.WibuCmRaC)                                                                                                    |                                                                                      |                                          |                                  |                |
|                                                                                    | ファイルを選択 選択されていません                                                                                                    |                                                                                      |                                          |                                  |                |
|                                                                                    | Start Activation Now                                                                                                    |                                                                                      | Direct license transfer                  |                                  |                |
|                                                                                    | © Leader Electronics Corporation                                                                                                    |                                                                                      |                                          |                                  |                |
|                                                                                    | Legal Notice   CodeMeter License Central WebDe                                                                                                    | pet v21.04a.276.501.ws4                                                              |                                          |                                  |                |

8. Connect the USB memory stick to the offline PC. From the desktop, click "Start" then select "CodeMeter" to launch the "CodeMeter Control Center". Click " License Update ".

| CodeMeter Control Center                        |                                                                                                    | - |       | $\times$ |
|-------------------------------------------------|----------------------------------------------------------------------------------------------------|---|-------|----------|
| File Process View Help                          |                                                                                                    |   |       |          |
| License Events                                  |                                                                                                    |   |       |          |
| Leader Software License (Firm<br>130-3825618762 | Name: Leader Software License (Firm Code6000010)<br>Serial: 130-3825618762<br>Version: CmActLicense: 3:00 |   |       |          |
|                                                 | Status: Status License activated                                                                          |   |       |          |
| CodeMeter service is running.                   |                                                                                                    |   | Web A | dmin     |

9. Click "Next >".

|   |                                                                                                    | ?       | × |  |  |  |  |  |
|---|----------------------------------------------------------------------------------------------------|---------|---|--|--|--|--|--|
| ~ | CmFAS Assistant                                                                                                    |         |   |  |  |  |  |  |
|   | Welcome to the CmFAS Assistant!                                                                                                    |         |   |  |  |  |  |  |
|   | The CodeMeter Field Activation Service (CmFAS) assistant helps you adding, chang deleting licenses from the license management system CodeMeter.                                                                                                    | ing and |   |  |  |  |  |  |
|   | With the CmFAS assistant you can create license request files, which you can send to the vendor<br>of the software by email. You can also import the received license update files with the CmFAS<br>assistant into the license management and create a receipt of the import for the vendor. |         |   |  |  |  |  |  |
|   |                                                                                                    |         |   |  |  |  |  |  |
|   |                                                                                                    |         |   |  |  |  |  |  |
|   |                                                                                                    |         |   |  |  |  |  |  |
|   | Next >                                                                                                    | Help    | p |  |  |  |  |  |

10. Check "Create license request" and click "Next >".

| ? >                                                                                                    | <  |
|----------------------------------------------------------------------------------------------------|----|
| ← ⓒ CmFAS Assistant                                                                                                   |    |
| Please select the desired action                                                                                      |    |
| O Create license request                                                                                              |    |
| Choose this option if you want to create a license request file in order to send it to the<br>vendor of the software. |    |
| 🔿 Import license update                                                                                               |    |
| Choose this option, if you received a license update file from the software vendor and want<br>import this file.      | to |
| 🔿 Create receipt                                                                                                    |    |
| Choose this option if you want to confirm the successful import of a license update file for<br>the software vendor.  |    |
| Next > Help                                                                                                    |    |

11. Click "..." to set the output destination of the License Request File (.WibuCmRaC) to the USB memory stick. Then, click "Commit" to save.

|                                                                                                    |                    | ?         | ×     |
|----------------------------------------------------------------------------------------------------|--------------------|-----------|-------|
| CmFAS Assistant                                                                                                    |                    |           |       |
| Please select the file name                                                                                                   |                    |           |       |
| C:¥Users¥localuser¥l130-780487055.WibuCmRaC                                                                                   |                    |           |       |
| Select a file name for storing the license request file. Then click or                                                        | 'commit' to crea   | ate the t | file  |
| Select a file name for storing the license request file. Then click or<br>You can then send this file to the vendor by email. | n 'commit' to crea | ate the f | file. |
| Select a file name for storing the license request file. Then click or<br>You can then send this file to the vendor by email. | n 'commit' to crea | ate the f | file. |
| Select a file name for storing the license request file. Then click or<br>You can then send this file to the vendor by email. | n 'commit' to crea | ate the f | file. |
| Select a file name for storing the license request file. Then click or<br>You can then send this file to the vendor by email. | n 'commit' to crea | ate the t | file. |
| Select a file name for storing the license request file. Then click or<br>You can then send this file to the vendor by email. | n 'commit' to crea | ate the t | file. |

12. Click "Finish" and then remove the USB memory stick from the offline PC.

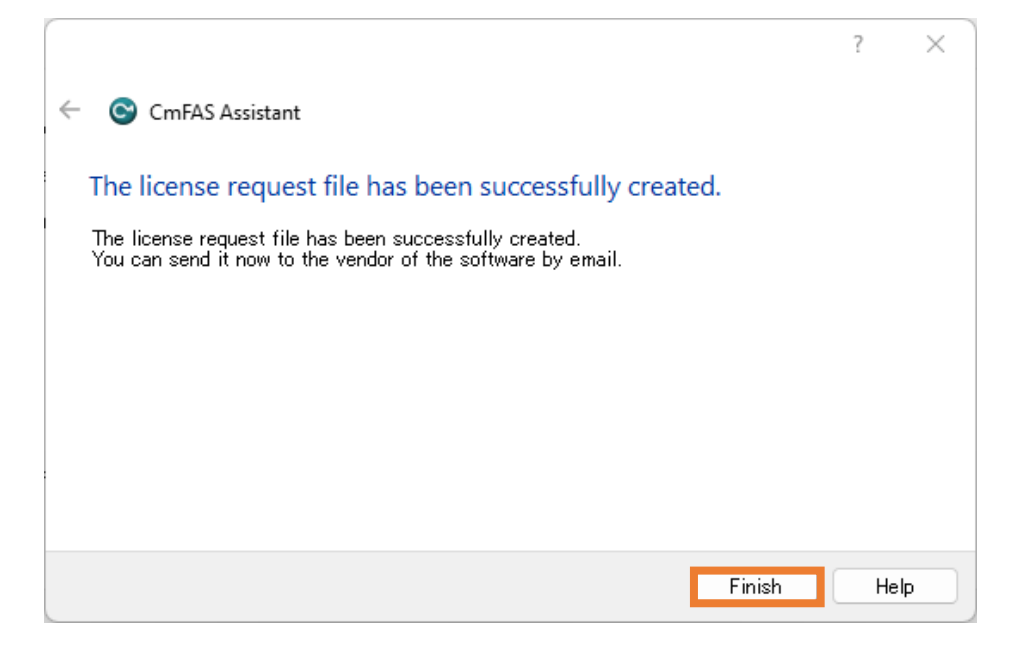

 Connect the USB memory stick to the online PC. Click "Select File" and choose the "License Request File (.WibuCmRaC)" from the USB memory stick. Click "Start Activation Now".

| ▼ 🤯 sh-61-522 (7+2/23) - 67- ×   NI 222)1/((11)-midniquebi0) ×  | □ 19-7-電子株式会社 - カレンダー × 0 ChatGPT                                                | X CodeMeter License Cente         | ww.×+                                     |                                | - σ ×          |
|-----------------------------------------------------------------|----------------------------------------------------------------------------------|-----------------------------------|-------------------------------------------|--------------------------------|----------------|
| ← → C 🛱 ic.codemeter.com/94817/depot/autoUpdate.php             |                                                                                  |                                   |                                           | Baj ☆                          | D = = = :      |
| 😵 Rilliv97 🍷 0712 - 79511-87 🗴 Yahool JAPAN 🖌 Eshibitor My Page | 🖬 AWS Skill Builder 🛛 Leader Company: Z 😵 7995/\$57773)                          | 7 🏟 GLADIAS 💠 GLADIAS test 🚸      | GLADIAS — WordP 🚯 GLADIAS QC Admin 🚯 GLAD | NAS-local 😇 SAP Business ByDes | » □ #^787577-7 |
| L                                                               | eader                                                                            |                                   | English 🖀 💌                               |                                |                |
| н                                                               | ame My Licenses                                                                  |                                   |                                           |                                |                |
| Aut                                                             | omatic License Update                                                            |                                   |                                           |                                |                |
| 2                                                               | Upload Request                                                                   | Jownload Update                   | Upload Receipt                            |                                |                |
| w                                                               | alcome to automatic license update.                                              |                                   |                                           |                                |                |
| н                                                               | re you find license updates for you CmContainer, pr                              | rovided by the vendor of the lice | ense.                                     |                                |                |
| Те                                                              | check for license updates via file transfer:                                     |                                   |                                           |                                |                |
| 1.                                                              | Create a license request file for the CmContainer w<br>identify our CmContainer. | here you want update. This lice   | nse request file is needed to             |                                |                |
| 2.<br>3.                                                        | Select the created license request file.<br>Click "Check License Updates".       |                                   |                                           |                                |                |
| Ye                                                              | u can transfer these updates during the next step.                               |                                   |                                           |                                |                |
| Pick                                                            | license request file (*.WibuCmRaC)                                               |                                   |                                           |                                |                |
| 27                                                              | イルを選択目訳されていません                                                                   |                                   |                                           |                                |                |
|                                                                 | tart Activation Now                                                              |                                   | Direct license transfer                   |                                |                |
| © Le                                                            | ader Electronics Corporation                                                     |                                   |                                           |                                |                |
| Lega                                                            | Notice   CodeMeter License Central WebDepot v21                                  | .04a.276.501.ws4                  |                                           |                                |                |
|                                                                 |                                                                                  |                                   |                                           |                                |                |
|                                                                 |                                                                                  |                                   |                                           |                                |                |
|                                                                 |                                                                                  |                                   |                                           |                                |                |
|                                                                 |                                                                                  |                                   |                                           |                                |                |
|                                                                 |                                                                                  |                                   |                                           |                                |                |

14. Click "Download License Update File Now". A "License Update File (.WibuCmRaU)" will be generated in the download folder. Save the "License Update File" to the USB memory stick and then remove the USB memory stick.

| CosteMeter License Central Wit × + |                                                                                                    | - 0 X |
|------------------------------------|----------------------------------------------------------------------------------------------------|-------|
|                                    | Leader English III (M. 1996)                                                                                                    |       |
|                                    | Download License Update File Upload Request v Download Update Upload Receipt                                                                                                    |       |
|                                    | To transfer your licenses via file - Second step "Download Update":<br>1. Click "Download License Update File Now" and save the file on your computer.<br>2. Ingort the loaners update file to the CnicOntainer with Secial 130-3825618762. This file can for example be<br>imported with Accodentee Courd Cancer: Invel anvects<br>3. After you have successfully transferred the license update file to the OmContainer, click "Next" to confirm the license<br>cancel. |       |
|                                    | Download License Update File Now Next Direct license transfer                                                                                                    |       |
|                                    | If y Learnes     Cleader Electronics Corporation                                                                                                    |       |
|                                    | Logal Notice   CodeMeter License Central WebDepot v21.04a.276.501.wo4                                                                                                    |       |
|                                    |                                                                                                    |       |
|                                    |                                                                                                    |       |
|                                    |                                                                                                    |       |

15. Connect the USB memory stick to the offline PC. From the desktop, click "Start" then select "CodeMeter" to launch the "CodeMeter Control Center". Click "License Update ".

| S CodeMeter Control Center                      |                                                                                                    | _ |       | ×    |
|-------------------------------------------------|----------------------------------------------------------------------------------------------------|---|-------|------|
| File Process View Help                          |                                                                                                    |   |       |      |
| License Events                                  |                                                                                                    |   |       |      |
| Leader Software License (Firm<br>130-3825618762 | Name: Leader Software Licence (Firm Code 6000010)<br>Serial: 130-3825618762<br>Version: CmActLicence 3.00                                                                                                    |   |       |      |
|                                                 | Status: Statuse Statuse Status |   |       |      |
| CodeMeter service is running.                   |                                                                                                    |   | WebAd | dmin |

16. Click "Next >".

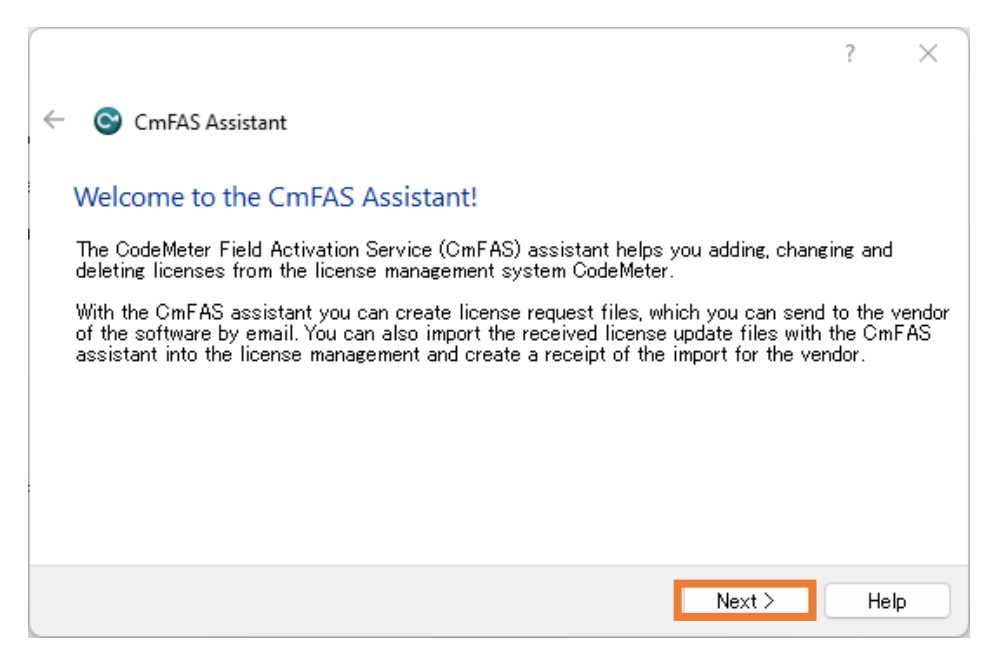

17. Check "Import license update" and click "Next >".

|   |                                                                                                    | ?       | ×      |
|---|----------------------------------------------------------------------------------------------------|---------|--------|
| ← | CmFAS Assistant                                                                                                |         |        |
|   | Please select the desired action                                                                               |         |        |
|   | 🔘 Create license request                                                                                       |         |        |
|   | Choose this option if you want to create a license request file in order to send it<br>vendor of the software. | to the  |        |
|   | O Import license update                                                                                        |         |        |
|   | Choose this option, if you received a license update file from the software vendor<br>import this file.        | and w   | ant to |
|   | 🔿 Create receipt                                                                                               |         |        |
|   | Choose this option if you want to confirm the successful import of a license upda<br>the software vendor.      | te file | for    |
|   |                                                                                                    |         |        |
|   | Next >                                                                                                    | Hel     | Þ      |

18. Click "..." to select the "License Update File (.WibuCmRaU)" from the USB memory stick, then click "Commit".

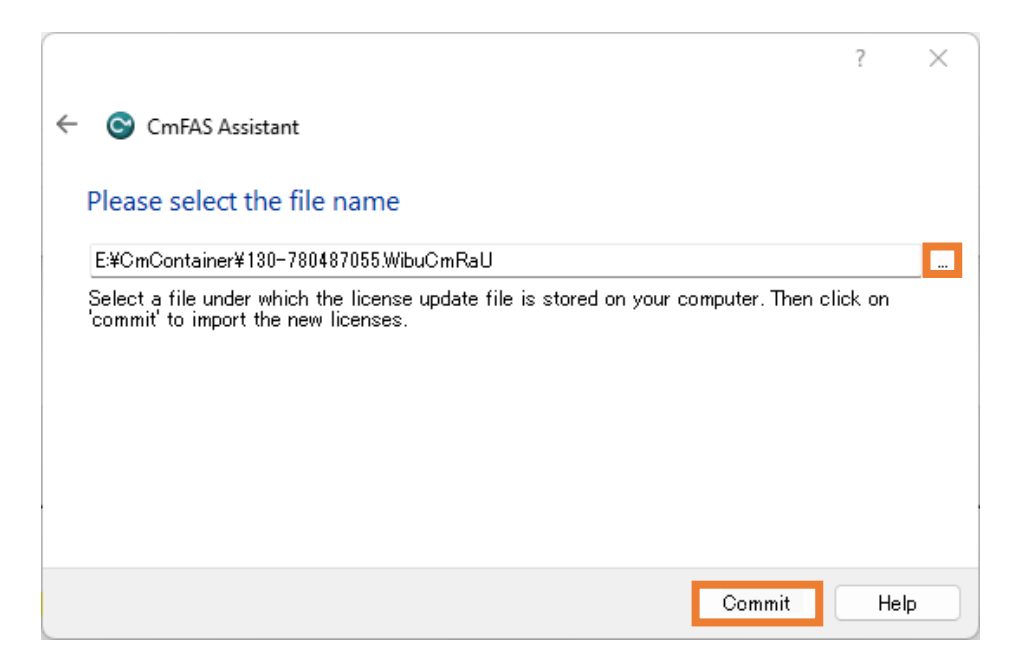

19. "Import Update successful." will be displayed. Click "OK".

| ← | CmFAS As:     | sistant                                   | ?                                           | ×  |
|---|---------------|-------------------------------------------|---------------------------------------------|----|
|   | Please select | the file name                             |                                             |    |
|   | CodeMeter     | · ? ×                                     | WibuCmRaU                                   |    |
|   | i             | Information:<br>Import Update successful. | ∍ is stored on your computer. Then click on |    |
|   |               | ОК                                        |                                             |    |
|   |               |                                           | Commit He                                   | lp |

20. Click "Finish".

|                                                                                                    | ?            | ×     |
|----------------------------------------------------------------------------------------------------|--------------|-------|
| ← ⓒ CmFAS Assistant                                                                                                    |              |       |
| The license update has been successfully imported.                                                                              |              |       |
| You will find details for the imported licenses in the CodeMeter WebAdmin. In receipt for the vendor please click <u>here</u> . | order to cre | ate a |
|                                                                                                    |              |       |
|                                                                                                    |              |       |
|                                                                                                    |              |       |
|                                                                                                    |              |       |
| Finish                                                                                                    |              | lelp  |

21. Confirm that the "Status" shows "License activated." Click "License Update".

| · · · · · ·                                                                                                    |   |        |          |
|----------------------------------------------------------------------------------------------------|---|--------|----------|
| S CodeMeter Control Center                                                                                                    | - |        | $\times$ |
| File Process View Help                                                                                                    |   |        |          |
|                                                                                                    |   |        |          |
| License Events                                                                                                    |   |        |          |
| - Lander Software Licence (Firm                                                                                                    |   |        |          |
| Local Section (International Control of Control of |   |        |          |
| Serial: 130-3025618762                                                                                                    |   |        |          |
|                                                                                                    |   |        |          |
| Version: GmActLicense 3.00                                                                                                    |   |        |          |
|                                                                                                    |   |        |          |
|                                                                                                    |   |        |          |
|                                                                                                    |   |        |          |
|                                                                                                    |   |        |          |
|                                                                                                    |   |        |          |
|                                                                                                    |   |        |          |
| Status: 🚳 License activated                                                                                                    |   |        |          |
|                                                                                                    |   |        |          |
| License Indete Remove License                                                                                                    |   |        |          |
|                                                                                                    |   |        |          |
| CodeMeter service is running                                                                                                    |   | WebA   | Idmin    |
|                                                                                                    |   | VIGDIN |          |

22. Click "Next >".

|                                                                                                    | ?                                 | $\times$       |
|----------------------------------------------------------------------------------------------------|-----------------------------------|----------------|
| ← ⓒ CmFAS Assistant                                                                                                    |                                   |                |
| Welcome to the CmFAS Assistant!                                                                                                    |                                   |                |
| The CodeMeter Field Activation Service (CmFAS) assistant helps you adding, cha<br>deleting licenses from the license management system CodeMeter.                                                                                                    | nging and                         | I              |
| With the CmFAS assistant you can create license request files, which you can set<br>of the software by email. You can also import the received license update files wi<br>assistant into the license management and create a receipt of the import for the v | nd to the<br>th the Cm<br>vendor. | vendor<br>IFAS |
|                                                                                                    |                                   |                |
|                                                                                                    |                                   |                |
|                                                                                                    |                                   |                |
| Next >                                                                                                    | He                                | lp 🛛           |

23. Check "Create receipt" and click "Next >".

|                                                                                                    | ?              | ×       |
|----------------------------------------------------------------------------------------------------|----------------|---------|
| ← ⓒ CmFAS Assistant                                                                                      |                |         |
| Please select the desired action                                                                         |                |         |
| Create license request                                                                                   |                |         |
| Choose this option if you want to create a license request file in order to a<br>vendor of the software. | send it to the | e       |
| 🔘 Import license update                                                                                  |                |         |
| Choose this option, if you received a license update file from the software<br>import this file.         | vendor and     | want to |
| Create receipt                                                                                           |                |         |
| Choose this option if you want to confirm the successful import of a licens<br>the software vendor.      | se update fil  | e for   |
|                                                                                                    |                |         |
| Next >                                                                                                   | Н              | elp     |

24. Click "..." to set the output destination of the Receipt (.WibuCmRaC) to the USB memory stick. Then, click "Commit" to save.

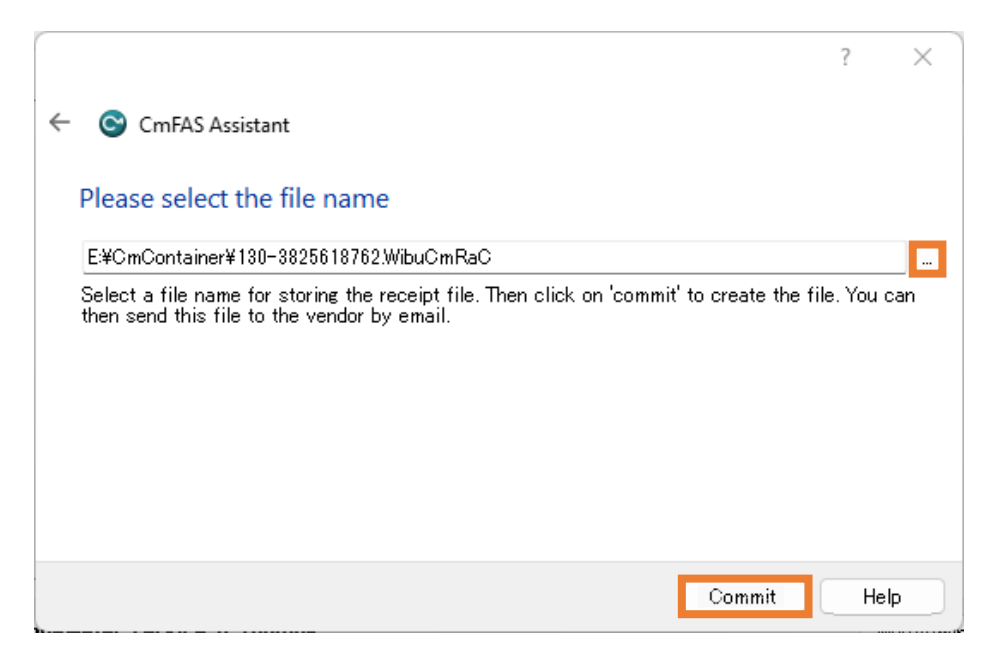

25. Click "Finish" and then remove the USB memory stick from the offline PC.

|                                                                                                    | ? | ×    |
|----------------------------------------------------------------------------------------------------|---|------|
| ← ⓒ CmFAS Assistant                                                                                                    |   |      |
| The license receipt file has been successfully created.                                                                |   |      |
| The license receipt file has been successfully created.<br>You can send it now to the vendor of the software by email. |   |      |
|                                                                                                    |   |      |
|                                                                                                    |   |      |
|                                                                                                    |   |      |
|                                                                                                    |   |      |
| Finish                                                                                                    |   | lelp |

26. Connect the USB memory stick to the online PC. Click "Next".

| CadeMeter License Central Will X +                  |                                                                                                    | - 0 ×       |
|-----------------------------------------------------|----------------------------------------------------------------------------------------------------|-------------|
| ← → O St /lc.codemeter.com/94817/depot/continue.php |                                                                                                    | 1 x D 2 + 1 |
|                                                     |                                                                                                    |             |
|                                                     | Nome Py clenses                                                                                                    |             |
|                                                     | Download License Update File                                                                                                    |             |
|                                                     | Upload Request v Download Update Upload Receipt                                                                                                    |             |
|                                                     | To transfer your licenses via file - Second step "Download Update":                                                                                                    |             |
|                                                     | 1. Click "Download License Update File Now" and area the file on your computer. 2. Innort the Lense update file to the "Concontainer with Serial 130-3225613762. This file can for example be imported with Codeleter Control Center, How it works  3. After you have successfully transferred the license update file to the CmContainer, dick "Next" to confirm the license transfer. |             |
|                                                     | Download License Update File Now Next. Direct license transfer                                                                                                    |             |
|                                                     | My Licenses                                                                                                    |             |
|                                                     | © Leader Electronics Corporation                                                                                                    |             |
|                                                     | Legal Notice   CodeMeter License Central WebDepot v21.04a.276.501.ws4                                                                                                    |             |
|                                                     |                                                                                                    |             |
|                                                     |                                                                                                    |             |
|                                                     |                                                                                                    |             |
|                                                     |                                                                                                    |             |
|                                                     |                                                                                                    |             |
|                                                     |                                                                                                    |             |
|                                                     |                                                                                                    |             |

27. Click "Select File" and choose the "License Receipt File(.WibuCmRaC)" from the USB memory stick. Click "Upload Receipt Now".

| B Caldeter Sense Const Dir X +     C      Caldeter Sense Const Dir X +     C      C      Caldeter Sense Const Mal17/depolycontrue ptp | ۶ſ                                                                                                    |                                                                |                            |               | <br>• • • • • • |
|----------------------------------------------------------------------------------------------------|----------------------------------------------------------------------------------------------------|----------------------------------------------------------------|----------------------------|---------------|-----------------|
| + + or (to iccolementer.com/9411//lepot/contrue.ptp<br>Leadle<br>Home M                                                               | 51                                                                                                    |                                                                |                            |               |                 |
|                                                                                                    | er                                                                                                    |                                                                |                            |               |                 |
| Home                                                                                                    |                                                                                                    |                                                                | English                    |               |                 |
|                                                                                                    | y Licenses                                                                                                    |                                                                |                            |               |                 |
| Confirm Lice                                                                                                    | ense Transfer                                                                                                    |                                                                |                            |               |                 |
| Up                                                                                                    | load Request 🗸                                                                                                    | Download Update                                                | Upload Receip              |               |                 |
| To transfer y                                                                                                    | our licenses via file - Third step "I                                                                                                    | Upload Receipt":                                               |                            |               |                 |
| 1. Create a lic<br>can for exa<br>2. Select -<br>3. Click "Uplo                                                                       | ense receipt file from the CmContain<br>mple be created with CodeMeter Cor<br>rreated license receipt file.<br>ad Receipt Now <sup>*</sup> . | ter with Serial 130-3825618762<br>htrol Center. How it works 🖬 | and Firm Code 6000010.     | This file     |                 |
| If you haven't                                                                                                    | imported the license update file yet,                                                                                                    | , you can download it again. Click                             | "Back" to get to the downk | bad page.     |                 |
| Pick license rec                                                                                                    | eipt file (*.WibuCmRaC)                                                                                                    |                                                                |                            |               |                 |
| ファイルを継択<br>Upload Rece                                                                                                    | ipt Now Back                                                                                                    |                                                                | Direct lice                | inse transfer |                 |
| My Licenses                                                                                                    |                                                                                                    |                                                                |                            |               |                 |
|                                                                                                    | and a Comparation                                                                                                    |                                                                |                            |               |                 |
| © Leader Electro                                                                                                    | onics corporation                                                                                                    |                                                                |                            |               |                 |

#### 3. License Activation

28. "License transfer completed successfully." will be displayed. Click "OK". The activation of the new license is now complete.

| CodeMeter License Central Wir X +     +     +     +     O I License Central Wir X + |                                                                       |         |         | 陶女 | - 0 × |
|-------------------------------------------------------------------------------------|-----------------------------------------------------------------------|---------|---------|----|-------|
|                                                                                     | Leader                                                                | English | (現) (四) |    | -     |
|                                                                                     | Home My Licenses                                                      |         |         |    |       |
|                                                                                     | License Transfer Successfully Completed                               |         |         |    |       |
|                                                                                     | The license transfer has been completed successfully.                 |         |         |    |       |
|                                                                                     | OK                                                                    |         |         |    |       |
|                                                                                     | © Leader Electronics Corporation                                      |         |         |    |       |
|                                                                                     | Legal Notice   CodeMeter License Central WebDepot v21.04a.276.501.ws4 |         |         |    |       |
|                                                                                     |                                                                       |         |         |    |       |
|                                                                                     |                                                                       |         |         |    |       |
|                                                                                     |                                                                       |         |         |    |       |
|                                                                                     |                                                                       |         |         |    |       |
|                                                                                     |                                                                       |         |         |    |       |
|                                                                                     |                                                                       |         |         |    |       |
|                                                                                     |                                                                       |         |         |    |       |
|                                                                                     |                                                                       |         |         |    |       |
|                                                                                     |                                                                       |         |         |    |       |

#### 3.3.4 License Cancellation

- 1. On the online PC, copy the Ticket ID provided in the email.
- 2. Click the URL of the "WebDepot" website for performing the activation process, as provided in the email.
- 3. "WebDepot" will be displayed in your internet browser.

| A Constanting of the second second seco | a v |
|----------------------------------------------------------------------------------------------------|-----|
| <ul> <li>         ← → O II kcolmetric control III (supplindes.php         <ul> <li></li></ul></li></ul>                                                                                                    | e i |
| English as B                                                                                                    |     |
|                                                                                                    |     |
| Home Auto Update                                                                                                    |     |
| Welcome to CodeMeter License Central WebDepot                                                                                                    |     |
| Welcome to CodeMeter License Central WebDepot. You can transfer your licenses to your CmContainer using this<br>WebDepot. Please enter your ticket and cick "Next".                                                                                                    |     |
| Ticket:                                                                                                    |     |
| Not                                                                                                    |     |
| © Leader Electronics Corporation                                                                                                    |     |
| Legal Notice   CodeMeter License Central WebDepot v21.04a.276.501.ws4                                                                                                    |     |
|                                                                                                    |     |
|                                                                                                    |     |
|                                                                                                    |     |
|                                                                                                    |     |
|                                                                                                    |     |
|                                                                                                    |     |
|                                                                                                    |     |
|                                                                                                    |     |
|                                                                                                    |     |

4. Enter the Ticket ID and click "Next".

| CodeMeter License Central Wei × +              |                                                                                                    |                       |     |      |   | o ×        |
|------------------------------------------------|----------------------------------------------------------------------------------------------------|-----------------------|-----|------|---|------------|
| ← → C 🛱 Ic.codemeter.com/94817/depot/index.php |                                                                                                    |                       |     | B∥ ☆ | 5 | <b>€</b> ∃ |
|                                                | Leader                                                                                                    | English               | N N |      |   |            |
|                                                | Home Auto Update                                                                                                    |                       |     |      |   |            |
|                                                | Welcome to CodeMeter License Central WebDepot                                                                                                   |                       |     |      |   |            |
|                                                | Welcome to CodeMeter License Central WebDepot. You can transfer your licenses to your O<br>WebDepot. Please enter your ticket and click "Next". | mContainer using this |     |      |   |            |
|                                                | Ticket:<br>T86JW-LYKJF-MT56J-HABKW-PWKC5                                                                                                    |                       |     |      |   |            |
|                                                | Next                                                                                                    |                       |     |      |   |            |
|                                                | © Leader Electronics Corporation                                                                                                    |                       |     |      |   |            |
|                                                | Legal Notice   CodeMeter License Central WebDepot v21.04a.276.501.ws4                                                                           |                       |     |      |   |            |
|                                                |                                                                                                    |                       |     |      |   |            |
|                                                |                                                                                                    |                       |     |      |   |            |
|                                                |                                                                                                    |                       |     |      |   |            |
|                                                |                                                                                                    |                       |     |      |   |            |
|                                                |                                                                                                    |                       |     |      |   |            |
|                                                |                                                                                                    |                       |     |      |   |            |
|                                                |                                                                                                    |                       |     |      |   |            |
|                                                |                                                                                                    |                       |     |      |   |            |
|                                                |                                                                                                    |                       |     |      |   |            |
|                                                |                                                                                                    |                       |     |      |   |            |

5. "My Licenses" will be displayed. Click "Auto Update".

| CodeMeter License Central We × +                  |                                                      |                                |                  |             |     | - 0 X   |
|---------------------------------------------------|------------------------------------------------------|--------------------------------|------------------|-------------|-----|---------|
| ← → Ø IS locodemeter.com/94817/depot/overview.php |                                                      |                                |                  |             | 離 ☆ | 요 문 🌻 : |
|                                                   | Leader                                               |                                |                  | English a   |     |         |
|                                                   | Home My Licenses                                     |                                |                  |             |     |         |
|                                                   | My Licenses                                          |                                |                  |             |     |         |
|                                                   | Name                                                 | Activated On                   | CmContainer      | Status      |     |         |
|                                                   | SFR-Fit Software License<br>BFR-Fit Software License | -                              | o 130-1789614573 | Auto Update |     |         |
|                                                   | Auto Update                                          |                                |                  |             |     |         |
|                                                   | © Leader Electronics Corporation                     |                                |                  |             |     |         |
|                                                   | Legal Notice   CodeMeter License C                   | entral WebDepot v21.04a.276.50 | Lws4             |             |     |         |
|                                                   |                                                      |                                |                  |             |     |         |
|                                                   |                                                      |                                |                  |             |     |         |
|                                                   |                                                      |                                |                  |             |     |         |
|                                                   |                                                      |                                |                  |             |     |         |
|                                                   |                                                      |                                |                  |             |     |         |
|                                                   |                                                      |                                |                  |             |     |         |
|                                                   |                                                      |                                |                  |             |     |         |
|                                                   |                                                      |                                |                  |             |     |         |
|                                                   |                                                      |                                |                  |             |     |         |
|                                                   |                                                      |                                |                  |             |     |         |

6. "Available Automatic License Updates" will be displayed. Click "File-based license transfer" at the bottom right.

\*Since the online PC does not have the "CmContainer" required for license activation, an error message will be displayed.

| CodeMeter License Central With X +                   |                                                                                                    |                                                                                                   |                                                     |                            |     |              | - 0 × |
|------------------------------------------------------|----------------------------------------------------------------------------------------------------|---------------------------------------------------------------------------------------------------|-----------------------------------------------------|----------------------------|-----|--------------|-------|
| ← → ♂ (≌ lc.codemeter.com/94517/depot/assignedLicens | s.php                                                                                                    |                                                                                                   |                                                     |                            |     | <b>1</b> ☆ ☆ | 🛓 🤤 i |
|                                                      | Leader                                                                                                    |                                                                                                   |                                                     | English 🚳 🖥                | E   |              |       |
|                                                      | Home My Licenses                                                                                                    |                                                                                                   |                                                     |                            |     |              |       |
|                                                      | Available Automatic License                                                                                                    | Updates                                                                                           |                                                     |                            |     |              |       |
|                                                      | To transfer your automatic license<br>1. Make sure that the CmContainer -<br>not connected to this computer, o<br>2. Click "Transfer License Updates N | e updates to CmContainer:<br>with Serial 130-1789614573<br>onnect it now and click "Resca<br>ow". | is connected to this comput<br>n for CmContainers". | er. If this CmContainer is |     |              |       |
|                                                      | Name                                                                                                    | Activated On                                                                                      | CmContainer                                         | Status                     |     |              |       |
|                                                      | SFR-Fit Software License<br>SFR-Fit-Software ticense                                                                                                   | - 2024-06-21-07020139                                                                             | 130-1789614573                                      | Auto Update                |     |              |       |
|                                                      | Error<br>The CmContainer with serial<br>liconse transfer.<br>0x1808810E<br>CodeMeter License Central W<br>2024-06-11 07:40:19 (UTC)                    | 130-1789614573 was not fou<br>WebDepot v21.04a.276.501.ws                                         | nd. Please connect it to your                       | PC or use file-based       |     |              |       |
|                                                      | Rescan for CmContainers                                                                                                    |                                                                                                   |                                                     | File-based license trans   | fer |              |       |
|                                                      | © Leader Electronics Corporation                                                                                                    |                                                                                                   |                                                     |                            |     |              |       |
|                                                      | Legal Notice   CodeMeter License Cent                                                                                                    | ral WebDepot v21.04a.276.50                                                                       | Lws4                                                |                            |     |              |       |
|                                                      |                                                                                                    |                                                                                                   |                                                     |                            |     |              |       |

7. "License Auto Update" will be displayed.

| <ul> <li>★ m+4e+v122 (予約)(74) - 45- × ■ № 変換(14)(11)- a</li> </ul> | nchikowskill 🗴 🔯 9-5-978568 - 51/75- 🗴 🖉 CherGPT                                                                                                    | × 🖪 CodeMeterLices                     | re Central Wer 🗙 🕂              |                                      | - 0 X                            |
|--------------------------------------------------------------------|----------------------------------------------------------------------------------------------------|----------------------------------------|---------------------------------|--------------------------------------|----------------------------------|
| ← → ♂ (# lc.codemeter.com/94817/depot/autoUp                       | sdate.php                                                                                                    |                                        |                                 |                                      | \$8 ☆ D = ₹ ⊕ :                  |
| 🕲 865977 👎 0579-7957687 🐭 Yahaad JADAN 🖌 Ka                        | hibitor My Page   🔤 AWS Skill Builder 🛛 🔁 Leader Company Z 😌 731                                                                                                    | 9F\$657479 9 🏘 GLADIAS 🛛 🏘 GLADIAS Ini | 🚯 GLADIAS — WordP 🚯 GLAD        | IAS QC Admin 🛛 🚯 GLADIAS-local 🗁 SAP | Basireess ByDes 20 19/10/2017/7- |
|                                                                    | Leader                                                                                                    |                                        | English                         |                                      |                                  |
|                                                                    | Home My Licenses                                                                                                    |                                        |                                 |                                      |                                  |
|                                                                    | Automatic License Update                                                                                                    |                                        |                                 |                                      |                                  |
|                                                                    | Upload Request                                                                                                    | Download Update                        | Upload Recei                    | ipt                                  |                                  |
|                                                                    | Welcome to automatic license update.                                                                                                    |                                        |                                 |                                      |                                  |
|                                                                    | Here you find license updates for you CmCor                                                                                                    | ntainer, provided by the vendor of th  | ie license.                     |                                      |                                  |
|                                                                    | To check for license updates via file trans                                                                                                    | fer:                                   |                                 |                                      |                                  |
|                                                                    | <ol> <li>Create a license request file for the CmCos<br/>identify our CmContainer.</li> <li>Select the created license request file.</li> <li>Click "Check License Updates".</li> </ol> | ntainer where you want update. Thi     | s license request file is neede | ed to                                |                                  |
|                                                                    | You can transfer these updates during the n                                                                                                    | ext step.                              |                                 |                                      |                                  |
|                                                                    | Pick license request file (*.WibuCmRaC)                                                                                                    |                                        |                                 |                                      |                                  |
|                                                                    | ファイルを選択 選択されていません                                                                                                    |                                        |                                 |                                      |                                  |
|                                                                    | Start Activation Now                                                                                                    |                                        | Direct li                       | icense transfer                      |                                  |
|                                                                    | © Leader Electronics Corporation                                                                                                    |                                        |                                 |                                      |                                  |
|                                                                    | Legal Notice   CodeMeter License Central WebD                                                                                                    | Depot v21.04a.276.501.ws4              |                                 |                                      |                                  |
|                                                                    |                                                                                                    |                                        |                                 |                                      |                                  |
|                                                                    |                                                                                                    |                                        |                                 |                                      |                                  |
|                                                                    |                                                                                                    |                                        |                                 |                                      |                                  |
|                                                                    |                                                                                                    |                                        |                                 |                                      |                                  |

8. Connect the USB memory stick to the offline PC. From the desktop, click "Start then select "CodeMeter" to launch the "CodeMeter Control Center". Click "License Update".

| S CodeMeter Control Center                       |                                                                                                    | - |       | ×    |
|--------------------------------------------------|----------------------------------------------------------------------------------------------------|---|-------|------|
| File Process View Help                           |                                                                                                    |   |       |      |
| License Events                                   |                                                                                                    |   |       |      |
| Leader Software License (Firm)<br>130-3825618762 | Name: Leader Software License (Firm Code\$800010)<br>Serial: 100-3825610762<br>Version: C:mActLicense: 3.00 |   |       |      |
|                                                  | Status: 🞯 License activated                                                                                 |   |       |      |
|                                                  | Licence Update Remove License                                                                               |   |       |      |
| CodeMeter service is running.                    |                                                                                                    |   | Web A | dmin |

9. Click "Next >".

|                                                                                                    | ?                               | ×              |
|----------------------------------------------------------------------------------------------------|---------------------------------|----------------|
| <ul> <li>CmFAS Assistant</li> </ul>                                                                                                    |                                 |                |
| Welcome to the CmFAS Assistant!                                                                                                    |                                 |                |
| The CodeMeter Field Activation Service (CmFAS) assistant helps you adding, char<br>deleting licenses from the license management system CodeMeter.                                                                                                    | nging and                       | ł              |
| With the CmFAS assistant you can create license request files, which you can sen<br>of the software by email. You can also import the received license update files with<br>assistant into the license management and create a receipt of the import for the v | id to the<br>h the Cm<br>endor. | vendor<br>IFAS |
|                                                                                                    |                                 |                |
|                                                                                                    |                                 |                |
|                                                                                                    |                                 |                |
| Next >                                                                                                    | Не                              | lp             |

10. Check "Create license request" and click "Next >".

| 7                                                                                                    | P         | $\times$ |
|----------------------------------------------------------------------------------------------------|-----------|----------|
| ← ⓒ CmFAS Assistant                                                                                               |           |          |
| Please select the desired action                                                                                  |           |          |
| Create license request                                                                                            |           |          |
| Choose this option if you want to create a license request file in order to send it to<br>vendor of the software. | ) the     |          |
| ○ Import license update                                                                                           |           |          |
| Choose this option, if you received a license update file from the software vendor a<br>import this file.         | ind war   | nt to    |
| 🔘 Create receipt                                                                                                  |           |          |
| Choose this option if you want to confirm the successful import of a license update<br>the software vendor.       | ; file fo | ır       |
| Next >                                                                                                    | Help      |          |

11. Click "..." to set the output destination of the License Request File (.WibuCmRaC) to the USB memory stick. Then, click "Commit" to save.

|                                                                                                    | ?                  | ×     |
|----------------------------------------------------------------------------------------------------|--------------------|-------|
| CmFAS Assistant                                                                                                    |                    |       |
| Please select the file name                                                                                                    |                    |       |
|                                                                                                    |                    |       |
| U:#Users#localuser#[130=780487055.WibuUmRaC                                                                                                    | nit' to create the | file. |
| Select a file name for storing the license request file. Then click on 'comr                                                                                                    |                    |       |
| C#Users#localuser# 130-780487055.WibuCmRaC<br>Select a file name for storing the license request file. Then click on 'comm<br>You can then send this file to the vendor by email.  |                    |       |
| C#Users#localuser# 130-780487055.WibuCmRaC<br>Select a file name for storing the license request file. Then click on 'comr<br>You can then send this file to the vendor by email.  |                    |       |
| C#Users#localuser# 130-780487055.WibuCmRaC<br>Select a file name for storing the license request file. Then click on 'comr<br>You can then send this file to the vendor by email.  |                    |       |
| C#Users#localuser# 130-780487055.WibuCmRaC<br>Select a file name for storing the license request file. Then click on 'comr<br>You can then send this file to the vendor by email.  |                    |       |
| C:#Users#localuser# 130-780487055.WibuCmRaC<br>Select a file name for storing the license request file. Then click on 'comm<br>You can then send this file to the vendor by email. |                    |       |
| C:#Users#localuser# 130-780487055.WibuUmRaC<br>Select a file name for storing the license request file. Then click on 'comr<br>You can then send this file to the vendor by email. |                    |       |

12. Click "Finish" and then remove the USB memory stick from the offline PC.

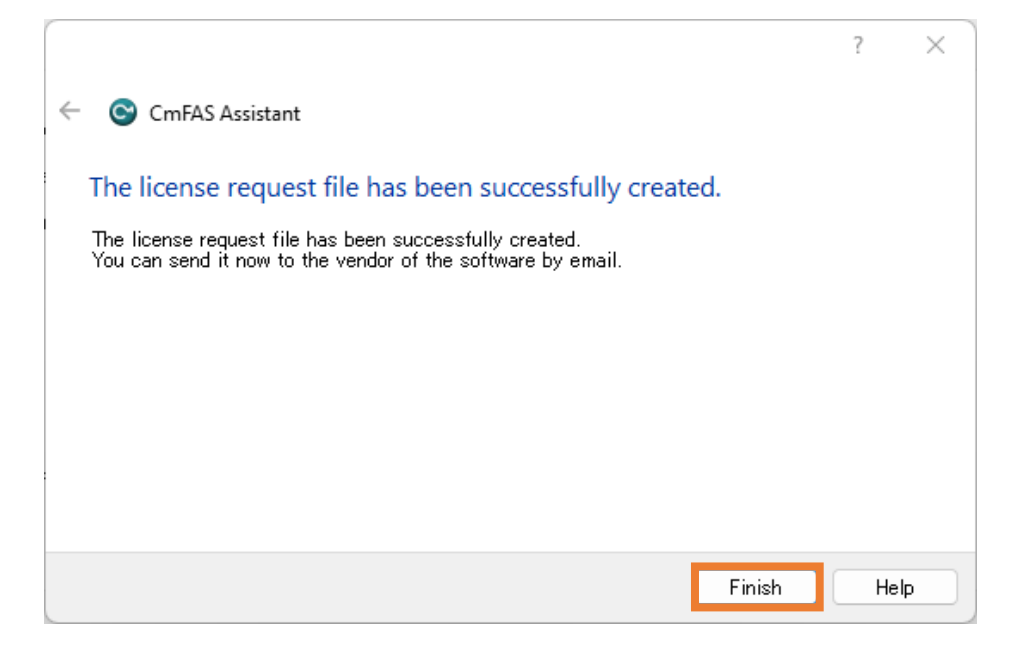

 Connect the USB memory stick to the online PC. Click "Select File" and choose the "License Request File(.WibuCmRaC)" from the USB memory stick. Click "Start Activation Now".

| 👻 委 かきか22 (H078)O - X - N 変形 (H01-mbased) X - 🖾 (H-5-8298788) - 20 - F - ス   ● Out071 X - ●                                                                                                    |
|----------------------------------------------------------------------------------------------------|
| 🔄 🕆 C 🛱 (codemeter.com/9807/dept/saturbjedate.php 🖏 🏠 🗋 🖓 🥏                                                                                                    |
| B BL/97      C9(2): 75(1:72- W Taked UAAN ✓ Inhibiter My Pape).      Barts Still Taketer Openper(Z. ② 79)755(772):      CADAS ♥ GADAS ==      GADAS ==       GADAS ==      GADAS ==      GADAS = |
|                                                                                                    |
| Home My Licenses                                                                                                    |
| Automatic License Update                                                                                                    |
| Upload Request Download Upload Receipt                                                                                                    |
| Welcome to automatic license update.                                                                                                    |
| Here you find license updates for you CmContainer, provided by the vendor of the license.                                                                                                    |
| To check for license updates via file transfer:                                                                                                    |
| <ol> <li>Create a license request file for the CmContainer where you want update. This license request file is needed to<br/>identify our CmContainer.</li> </ol>                                                                                                    |
| 2. Select the created lowne request file,<br>3. Cick "Check License Updates", "                                                                                                    |
| You can transfer these updates during the next step.                                                                                                    |
| Dick license request file (*.WibuCmRaC)                                                                                                    |
| ファイルを選択、 穴されていません                                                                                                    |
| Start Activation Now Direct license transfer                                                                                                    |
| © Leader Electronics Corporation                                                                                                    |
| Legal Notice   CodeMeter Licenses Contral WebDepot v21.046.276.501.ws4                                                                                                    |
|                                                                                                    |
|                                                                                                    |
|                                                                                                    |
|                                                                                                    |

14. Click "Download License Update File Now". A "License Update File (.WibuCmRaU)" will be generated in the download folder. Save the "License Update File" to the USB memory stick and then remove the USB memory stick.

| CooleMeter License Central Wit × +                   |                                                                                                    |                                                      | - 0 ×         |
|------------------------------------------------------|----------------------------------------------------------------------------------------------------|------------------------------------------------------|---------------|
| € → C (\$ /lc.codemeter.com/94817/depot/continue.php |                                                                                                    |                                                      | 월 ☆ ①   초 🗣 i |
|                                                      | Leader                                                                                                    | English 🗱 🗷                                          |               |
|                                                      | Home My Licenses                                                                                                    |                                                      |               |
|                                                      | Download License Update File                                                                                                    |                                                      |               |
|                                                      | Upload Request V Download Update                                                                                                    | Upload Receipt                                       |               |
|                                                      | To transfer your licenses via file - Second step "Download Update":                                                                                                    |                                                      |               |
|                                                      | <ol> <li>Clock "Download Licence Luddle File Nov" and save the file on your computer.</li> <li>Insport this knews explate file the Cincrotancer with Seriel 130-3025510762. This fil<br/>imported with CodeMeter Cantrol Center, How it auxist 2</li> <li>After you have successfully transferred the licence update file to the CinContainer, dick "It<br/>transfer.</li> </ol> | e can for example be<br>lext* to confirm the license |               |
|                                                      | Download License Update File Now Next                                                                                                    | Direct license transfer                              |               |
|                                                      | My Licenses                                                                                                    |                                                      |               |
|                                                      | © Leader Electronics Corporation                                                                                                    |                                                      |               |
|                                                      | Legal Notice   CodeMeter License Central WebDepot v21.04a.276.501.ws4                                                                                                    |                                                      |               |
|                                                      |                                                                                                    |                                                      |               |
|                                                      |                                                                                                    |                                                      |               |
|                                                      |                                                                                                    |                                                      |               |
|                                                      |                                                                                                    |                                                      |               |
|                                                      |                                                                                                    |                                                      |               |

15. Connect the USB memory stick to the offline PC. From the desktop, click "Start" then select "CodeMeter" to launch the "CodeMeter Control Center". Click "License Update".

| S CodeMeter Control Center -                                                                                                    |      | ×     |
|----------------------------------------------------------------------------------------------------|------|-------|
| File Process View Help                                                                                                    |      |       |
| License Events                                                                                                    |      |       |
| Leader Software License (Firm     Name: Leader Software License (Firm Code 6000010)     Serial 130-3825618762     Version: CmActLicense 3:00 |      |       |
| Status: S License activated                                                                                                    |      |       |
| CodeMeter service is running.                                                                                                    | Web/ | Admin |

16. Click "Next >".

|                                                                                                    | ?                                 | ×              |
|----------------------------------------------------------------------------------------------------|-----------------------------------|----------------|
| <ul> <li>CmFAS Assistant</li> </ul>                                                                                                    |                                   |                |
| Welcome to the CmFAS Assistant!                                                                                                    |                                   |                |
| The CodeMeter Field Activation Service (CmFAS) assistant helps you adding, cha<br>deleting licenses from the license management system CodeMeter.                                                                                                    | nging and                         | ł              |
| With the CmFAS assistant you can create license request files, which you can ser<br>of the software by email. You can also import the received license update files wit<br>assistant into the license management and create a receipt of the import for the v | nd to the<br>th the Cm<br>vendor. | vendor<br>1FAS |
|                                                                                                    |                                   |                |
|                                                                                                    |                                   |                |
|                                                                                                    |                                   |                |
| Next >                                                                                                    | He                                | lp             |

17. Check "Import license update" and click "Next >".

|                                                                                                    | ?            | ×       |
|----------------------------------------------------------------------------------------------------|--------------|---------|
| ← ⓒ CmFAS Assistant                                                                                       |              |         |
| Please select the desired action                                                                          |              |         |
| ○ Create license request                                                                                  |              |         |
| Choose this option if you want to create a license request file in order to se<br>vendor of the software. | nd it to the | !       |
| Import license update                                                                                     |              |         |
| Choose this option, if you received a license update file from the software ve<br>import this file.       | endor and v  | want to |
| 🔘 Create receipt                                                                                          |              |         |
| Choose this option if you want to confirm the successful import of a license the software vendor.         | update file  | e for   |
|                                                                                                    |              |         |
| Next >                                                                                                    | He           | )p      |

18. Click "..." to select the "License Update File (.WibuCmRaU)" from the USB memory stick, then click "Commit".

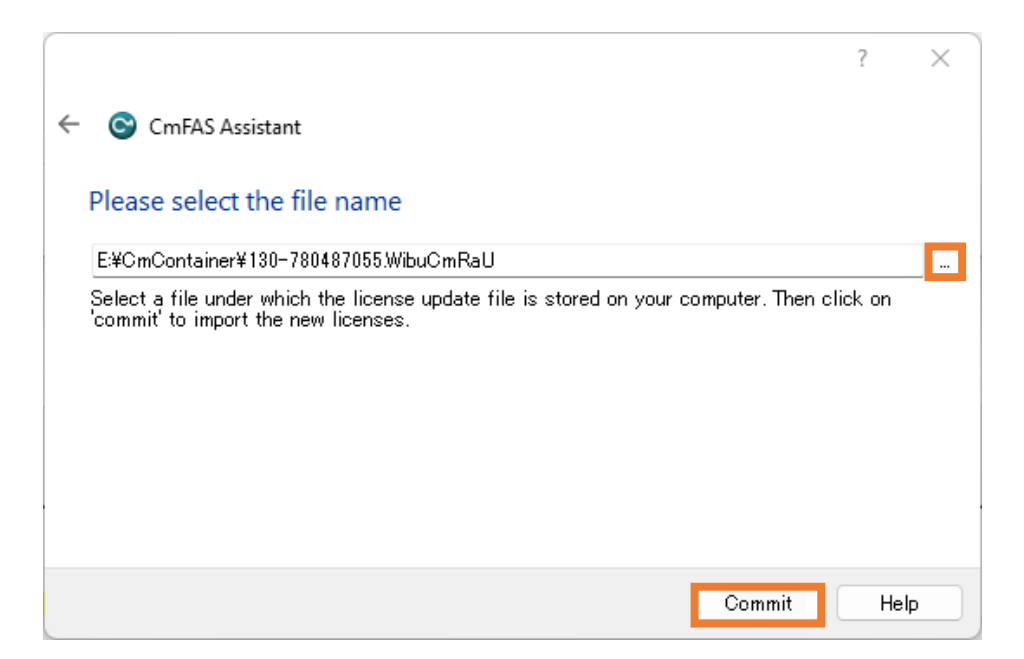

19. "Import Update successful." will be displayed. Click "OK".

| ← | CmFAS As      | sistant                                |     | ?                                           | × |
|---|---------------|----------------------------------------|-----|---------------------------------------------|---|
|   | Please select | the file name                          |     |                                             |   |
|   | 🞯 CodeMeter   | · ? >                                  | <   | WibuCmRaU                                   |   |
|   | i             | Information:<br>Import Update successf | ul. | ∍ is stored on your computer. Then click on |   |
|   |               | ОК                                     |     |                                             |   |
|   |               |                                        |     | Commit Hel                                  | p |

20. Click "Finish".

|                                                                                                    | ?            | $\times$ |
|----------------------------------------------------------------------------------------------------|--------------|----------|
| <ul> <li>CmFAS Assistant</li> </ul>                                                                                                   |              |          |
| The license update has been successfully imported.                                                                                    |              |          |
| You will find details for the imported licenses in the CodeMeter WebAdmin. In or<br>receipt for the vendor please click <u>here</u> . | der to creat | te a     |
|                                                                                                    |              |          |
|                                                                                                    |              |          |
|                                                                                                    |              |          |
|                                                                                                    |              |          |
| Finish                                                                                                    | Не           | lp       |

21. Confirm that the "Status" shows "License activated." Click "License Update".

| ScodeMeter Control Center                       |                                                                                                    | - |      | ×    |
|-------------------------------------------------|----------------------------------------------------------------------------------------------------|---|------|------|
| File Process View Help                          |                                                                                                    |   |      |      |
| License Events                                  |                                                                                                    |   |      |      |
| Leader Software License (Firm<br>130-3823618762 | Name: Leader Software License (Firm Code 5000010)<br>Serial: 130-3825618762<br>Version: CmActLicense: 300<br>Status: Status: License activated |   |      |      |
| CodeMeter service is running.                   |                                                                                                    |   | WebA | dmin |

22. Click "Next >".

|                                                                                                    | ?                                  | ×             |
|----------------------------------------------------------------------------------------------------|------------------------------------|---------------|
| ← ⓒ CmFAS Assistant                                                                                                    |                                    |               |
| Welcome to the CmFAS Assistant!                                                                                                    |                                    |               |
| The CodeMeter Field Activation Service (CmFAS) assistant helps you adding, chan<br>deleting licenses from the license management system CodeMeter.                                                                                                    | iging and                          |               |
| With the CmFAS assistant you can create license request files, which you can sen<br>of the software by email. You can also import the received license update files with<br>assistant into the license management and create a receipt of the import for the ve | d to the v<br>n the Cmil<br>endor. | /endor<br>FAS |
|                                                                                                    |                                    |               |
|                                                                                                    |                                    |               |
|                                                                                                    |                                    |               |
| Next >                                                                                                    | Hel                                | p             |

23. Check "Create receipt" and click "Next >".

|                                                                                                    | ?           | ×       |
|----------------------------------------------------------------------------------------------------|-------------|---------|
| ← ⓒ CmFAS Assistant                                                                                         |             |         |
| Please select the desired action                                                                            |             |         |
| Create license request                                                                                      |             |         |
| Choose this option if you want to create a license request file in order to seno<br>vendor of the software. | d it to the |         |
| 🔘 Import license update                                                                                     |             |         |
| Choose this option, if you received a license update file from the software ver<br>import this file.        | ndor and v  | vant to |
| Create receipt                                                                                              |             |         |
| Choose this option if you want to confirm the successful import of a license u<br>the software vendor.      | ıpdate file | e for   |
|                                                                                                    |             |         |
| Next >                                                                                                    | He          | lp      |

24. Click "..." to set the output destination of the Receipt (.WibuCmRaC) to the USB memory stick. Then, click "Commit" to save.

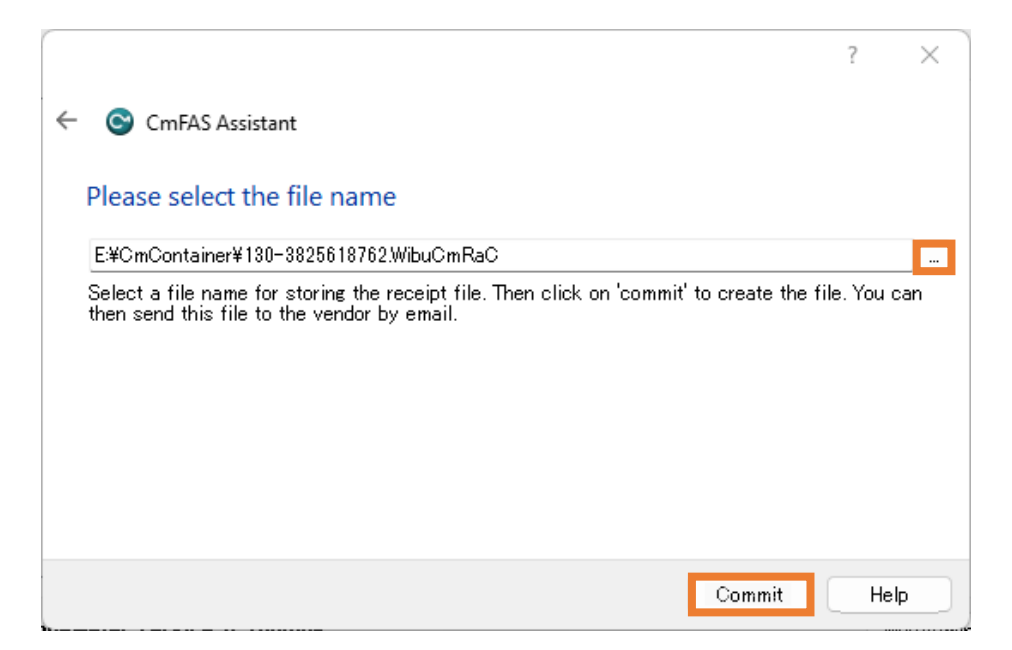

25. Click "Finish" and then remove the USB memory stick from the offline PC.

|                                                                                                    | ?  | $\times$ |
|----------------------------------------------------------------------------------------------------|----|----------|
| ← ⓒ CmFAS Assistant                                                                                                    |    |          |
| The license receipt file has been successfully created.                                                                |    |          |
| The license receipt file has been successfully created.<br>You can send it now to the vendor of the software by email. |    |          |
|                                                                                                    |    |          |
|                                                                                                    |    |          |
|                                                                                                    |    |          |
|                                                                                                    |    |          |
| Finish                                                                                                    | Не | In       |
| Finish                                                                                                    | Не | lp       |

26. Connect the USB memory stick to the online PC. Click "Next".

| CadeMeter License Central Wei X +                 |                                                                                                    | - 0 ×       |
|---------------------------------------------------|----------------------------------------------------------------------------------------------------|-------------|
| € → Ø St (scodemeter.com/94817/depot/continue.php |                                                                                                    | 🕸 🕸 🖸 🕹 🖨 i |
|                                                   | Leader English un (M                                                                                                    |             |
|                                                   | Home My Licenses                                                                                                    |             |
|                                                   | Download License Update File                                                                                                    |             |
|                                                   | Upload Request v Download Update Upload Receipt                                                                                                    |             |
|                                                   | To transfer your licenses via file - Second step "Download Update"; 1. Cick: "Download License Update file Now" and save the file any computer. 2. Import this increase update file the Uncorrecting visit Secial 130-3025610762. This file can for example be imported with CodeNeter Control Center. How it works [] 3. After you have successfully transferred the learnese update file to the CmContainer, click: "Next" to confirm the learne transfer. Download License Update file Now Next Detect License transfer |             |
|                                                   | Ky Loaves     Converses     Converses     Converses                                                                                                    |             |
|                                                   | Legal Netroe   CodeMeter License Cantral WebDepot v21.04s.276.501.we4                                                                                                    |             |

27. Click "Select File" and choose the "License Receipt File(.WibuCmRaC)" from the USB memory stick. Click "Upload Receipt Now".

| CodeMeter Genne Central Wei X +                   |                                                                                                    | - 0 X         |
|---------------------------------------------------|----------------------------------------------------------------------------------------------------|---------------|
| ← → ♂ 年 Ic.codemeter.com/94817/depot/continue.php |                                                                                                    | 월 ☆ ①   초 🗣 E |
|                                                   |                                                                                                    |               |
|                                                   | Confirm License Transfer                                                                                                    |               |
|                                                   | Upload Request v Download Update Upload Receipt                                                                                                    |               |
|                                                   | To transfer your licenses via file - Third step "Upload Receipt": 1. Create a leaves receipt file from the CmContainer with Serial 130-8235618752 and Firm Code 6000010. This file can for example be created with CodeHear Control Center: How & works S 2. Select the created leaves means file. 3. Click "Upload Receipt how". If you haven't imported the license update file yet, you can download it again. Click "Back" to get to the download page. |               |
|                                                   | Pick license receipt file (*.WibuCmRaC)  27-7/J-24HI  30-3825618762.WibuCmRaC                                                                                                    |               |
|                                                   | Upload Receipt Now Back Direct license transfer                                                                                                    |               |
|                                                   | My Licenses                                                                                                    |               |
|                                                   | © Leader Electronics Corporation                                                                                                    |               |
|                                                   | Legal Notice   CodeMeter License Central WebDepot v21.04a.276.501.ws4                                                                                                    |               |
|                                                   |                                                                                                    |               |
|                                                   |                                                                                                    |               |

28. "License transfer completed successfully." will be displayed. Click "OK". The activation of the new license is now complete.

| CodeMeter Ucerse Central Wei X + |                                                                      |         | No D | - 0 | × |
|----------------------------------|----------------------------------------------------------------------|---------|------|-----|---|
|                                  | Leader                                                               | English |      | 1   |   |
|                                  | Home My Licenses                                                     |         |      |     |   |
|                                  | The license transfer has been completed successfully.                |         |      |     |   |
|                                  | © Leader Electronics Corporation                                     |         |      |     |   |
|                                  | agal Notice   CodeMeter License Central WebDopot v21.04a.376.501.ws4 |         |      |     |   |
|                                  |                                                                      |         |      |     |   |

- 3.3.5 License Transfer to Another PC
  - Perform various installations on the destination PC.
     [See "2. Installation"]
  - Cancel the license on the original PC.
     [See "3.2.4 License Cancellation"]
  - Activate the license on the destination PC.
     [See "3.2.1 New License"

## 4. License Confirmation

#### 4.1 Checking Activation Status

1. To check the license, right-click the "CodeMeter icon" in the "Windows Taskbar" and click "WebAdmin".

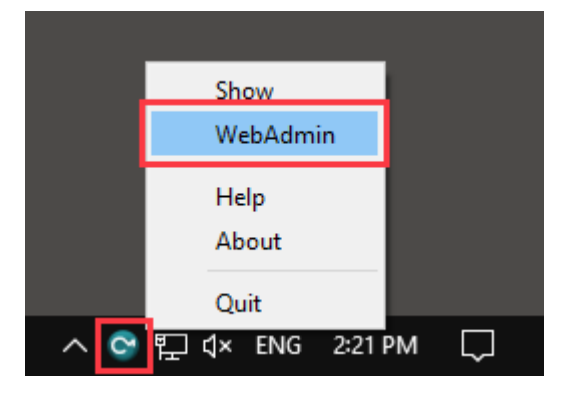

Or, from "Start", click "CodeMeter" -> "CodeMeter Control Center" -> "WebAdmin". "WebAdmin" will be displayed in your browser.

| 😋 CodeMeter Control Center                   | – 🗆 X                                                                                    |
|----------------------------------------------|------------------------------------------------------------------------------------------|
| <u>File Process View H</u> elp               |                                                                                          |
| License Events                               |                                                                                          |
| SFR-Fit Trial CmActLicense<br>130-3108164547 | Name: SFR-Fit Trial CmActLicense<br>Serial: 130-3108164547<br>Version: CmActLicense 3.00 |
|                                              | Status: 🎯 License activated                                                              |
| Lice                                         | nse Update Remove License                                                                |
| CodeMeter service is running.                | WebAdmin                                                                                 |

2. Description of the "WebAdmin" screen

| S WebAdmin   C        | ontainer x +                                                                                                    |                                             |        |              |           | -               | - 0   | × |
|-----------------------|----------------------------------------------------------------------------------------------------|---------------------------------------------|--------|--------------|-----------|-----------------|-------|---|
| <ul><li>C G</li></ul> | (i) localhost:22352/container/cmcontainer_details.html?BoxSeria                                                                                                    | I=130-3108164547                            | A      | аљ           | ល់ រ      | î≞ ⊥            |       |   |
|                       | L Code                                                                                                    | Meter WebAdmin                              |        |              |           |                 | C∽    |   |
| Dashboa               | rd Container - License Monitoring - Diagnosis                                                                                                    | <ul> <li>Configuration &lt; Info</li> </ul> |        | 0            |           | a allah (I      | *     |   |
|                       | SFR-Fit Trial CmActLicense (130-3108164547)         SFR-Fit Trial CmActLicense         SFR-Fit Trial CmActLicense         Licenses         CmContainer Info         G001567         Leader Electronics Corporation | <u>130-3108164547</u> 2                     | CmActL | ()<br>icense | 999 E     | o0              | JS) V |   |
| Produc                | t Code Name<br>3170 - 3                                                                                                    | Unit Counter Valid Until<br>n/a n/a 4       | Lie    | cense Qu     | iantity F | eature M<br>n/a | ap    |   |
| Current<br>No.        | Server: localhost (127.0.0.1) 🤗 🌘                                                                                                    | WebAdmin Version: 7.                        | 40     |              |           |                 |       |   |

| NO. | Explanation.              |
|-----|---------------------------|
| 1   | Name of CmContainer       |
| 2   | CmContainer serial number |
| 3   | License Name              |
| 4   | License expiration date   |

## 5. Message at Software Startup

#### 5.1 Start Error

This message is displayed when "CodeMeter Runtime" is not installed. Refer to "2 Install" to install "CodeMeter Runtime".

| SFR_Fit_v11.exe: Start Error |                                                                                                    |
|------------------------------|----------------------------------------------------------------------------------------------------|
| Leader<br>SFR-Fit            | SFR_Fit_v11.exe: Start Error<br>One of the following licenses is required:<br>*CodeMeter 6001567:3170<br>Failure reason: CmDongle runtime system is<br>not installed! |
| www.leader.co.jp             | OK                                                                                                    |

#### 5.2 No license found!

License activation has not been completed. Refer to "3 License Activation" to activate the license.

| CodeMeter - No license found! | ×                                                                                                    |
|-------------------------------|----------------------------------------------------------------------------------------------------|
| Leader<br>SFR-Fit             | No license found!<br>There was no CmContainer with an appropriate<br>license CodeMeter 6001567:3170 for this<br>software found on your computer.<br>To use this software you need a CmContainer<br>with the license for this software. Please plug<br>the appropriate CmDongle into your computer or<br>activate your CmActLicense. |
|                               | <u>R</u> etry <u>C</u> ancel                                                                                                    |
|                               | Please contact us for more information on<br>obtaining a license.                                                                                                    |
| www.leader.co.jp              | [Contact]                                                                                                    |

| Button  | Explanation.                                                                     |
|---------|----------------------------------------------------------------------------------|
| Retry   | Not used.                                                                        |
| Cancel  | Exit the application.                                                            |
| Contact | Open the Reader Electronics support page as shown in Section "5.5 Support Page." |

#### 5.3 Licensing almost expired!

This message is displayed when the license expiration date is less than 60 days. Please contact our sales representative for renewal procedures

| CodeMeter - License almost expire | d!                                                                                                    | × |
|-----------------------------------|----------------------------------------------------------------------------------------------------|---|
| Leader<br>SFR-Fit                 | License almost expired!<br>This software is protected for temporary use.<br>The expiration time has almost expired.                    | - |
|                                   | Dk         Cancel           Please contact us for more information on obtaining a license.         Information on obtaining a license. |   |
| www.leader.co.jp                  | Contact                                                                                                    |   |

| Button  | Explanation                                                                      |
|---------|----------------------------------------------------------------------------------|
| Ok      | Launch the application.                                                          |
| Cancel  | Exit the application.                                                            |
| Contact | Open the Reader Electronics support page as shown in Section "5.5 Support Page." |

#### 5.4 Your license has expired!

This message is displayed when the license expires. Please contact our sales representative for renewal procedures.

| CodeMeter - 有効期限が切れました! |                                                       | × |
|-------------------------|-------------------------------------------------------|---|
| Leader<br>SFR-Fit       | 相対有効期限が切れました!<br>使用期間が過ぎたためアフリケーションを超動することがで<br>きません。 |   |
|                         | 再試行 キャンセル<br>ライセンス取得に関する詳細につきましてはお問い合わせく<br>だとい。      |   |
| www.leader.co.jp        | お問合せ                                                  |   |

| Button  | Explanation                                                                      |
|---------|----------------------------------------------------------------------------------|
| Retry   | Not used.                                                                        |
| Cancel  | Exits the application                                                            |
| Contact | Open the Reader Electronics support page as shown in Section "5.5 Support Page." |

#### 5.5 Support Page

|                                                                                                    |                                                                      |                         |                                           |      |      | -  |   | ×   |
|----------------------------------------------------------------------------------------------------|----------------------------------------------------------------------|-------------------------|-------------------------------------------|------|------|----|---|-----|
|                                                                                                    | imicaetati                                                           |                         |                                           |      | 0.0  | ~  |   |     |
|                                                                                                    | and country.                                                         |                         | Contact myLanderLogia                     | 0 6  | - 10 | 1- | w |     |
|                                                                                                    |                                                                      |                         | Contract insystement tages                | Q 18 | Bana |    |   | -   |
| Leader                                                                                                    |                                                                      |                         |                                           |      |      |    |   |     |
| Home / Productinfo / Support / CompanyInfo / News / Careers                                                                                                    |                                                                      |                         |                                           |      |      |    |   |     |
| Home > Contact                                                                                                    |                                                                      |                         |                                           |      |      |    |   |     |
|                                                                                                    |                                                                      |                         |                                           |      |      |    |   | - 1 |
| Contact                                                                                                    |                                                                      |                         |                                           |      |      |    |   | - 1 |
| te entities there are                                                                                                    | telenhene ( emeil                                                    |                         |                                           |      |      |    |   |     |
| inquiries through telephone & email                                                                                                    |                                                                      |                         |                                           |      |      |    |   |     |
| We also accept inquiries about our products and company by telephone and e-mail.<br>Promotion apply extension of the large investment of the apply and product and the large transfer and the large investment of the large investment of the large inves |                                                                      |                         |                                           |      |      |    |   |     |
| peperang on the content of                                                                                                    | one inquiry, we may take some time to reply o                        | i may not reply in some | cases. There you for your unsersationing. |      |      |    |   |     |
|                                                                                                    | USA                                                                  |                         |                                           |      |      |    |   |     |
|                                                                                                    |                                                                      | Disease (UIC)           | 501-102-(400                              |      |      |    |   |     |
|                                                                                                    | General reception<br>Repair & calibration<br>New York Service Center | Phone (03)              |                                           |      |      |    |   |     |
|                                                                                                    |                                                                      | E-mail                  | info@leaderamerica.com                    |      |      |    |   |     |
|                                                                                                    |                                                                      | Phone (US)              | 201-355-4850                              |      |      |    |   |     |
|                                                                                                    |                                                                      | E-mail                  | service@leaderamerica.com                 |      |      |    |   |     |
|                                                                                                    |                                                                      |                         |                                           |      |      |    |   |     |
|                                                                                                    |                                                                      |                         |                                           |      |      |    |   |     |
|                                                                                                    | EUROPE                                                               |                         |                                           |      |      |    |   |     |
|                                                                                                    |                                                                      |                         |                                           |      |      |    |   |     |

## Leader Electronics Corporation

2-6-33 Tsunashima-higashi, Kohoku-ku, Yokohama-shi, Kanagawa, 223-8505, Japan www.leader.co.jp/en